E-TAKİP BİLGİLERİNİN GİRİLMESİ VE İSTENIRSE TARANMIŞ DOKUMANLAR DA EKLENEREK E-TAKİP TALEPLERİNİN OLUŞTURULMASI

# 1 İCRA MÜDÜRLÜKLERİ DOSYA AÇMA SÜRECİNDE OTOMATİK VERİ AKTARIMI

İcra Müdürlüklerinin en büyük sorunlarından biri çok fazla dosya açmak zorunda kalmaları ve bu dosyanın bilgilerinin girilmesinden kaynaklanan iş yoğunluğudur. Özellikle dosya açma sürecinde, ön bilgilerin alınması, kontrol edilmesi, kaydedilmesi ve harç, masraf kaydı yapılana kadar, taraflar müdürlükte beklemektedir. Bu aşamada büyük bir tıkanma yaşanabilmektedir. Ayrıca kurumsal tarafların büyük sayılarda toplu dosya getirmeleri durumunda bu tıkanma daha büyük boyutlara ulaşabilmektedir.

Bu sorunlara çözüm getirebilmek amacı ile tarafların isterlerse, açılacak dosyaya temel oluşturan takip talebi bilgilerini elektronik ortamda hazırlayabilecekleri; daha sonra hazırladıkları e-bilgi (elektronik bilgi)'yi adliyeye iletebilecekleri; ve adliyelerde kullanıcıların bu bilgileri tekrar girmeden sadece kontrol ederek ve gerekirse düzenleme yaparak dosya açılışı yapabilecekleri bir sistem öngörülmüştür. Taraflar, e-Takip Taleplerini (elektronik takip talebi) oluşturulacak alt yapı ile veya koyulacak standartlar ile kendi olanakları ile oluşturabileceklerir.

Bu sistemi ilk aşamada avukatların ve kurumların kullanabilmesi düşünülmüştür. Adalet Bakanlığının uygun görmesi durumunda, kullanıcı profili genişleyebilecektir. Oluşturulacak e-bilginin içine, istenildiği kadar e-takip talebi konulabilecek; taraflar dilerlerse takip talebi ile ilgili evrakları taratarak e-takip talebinin içine ekleyebileceklerdir.

#### Otomatik Veri Aktarımı Sistemin İşleyişinde Kısaca Şu Adımlar Yer Almaktadır :

Avukatlar/kuruluşlar, bu uygulamayı kendi çalışma ortamlarında kullanabilmek için Bakanlığın web sitesinden veya Bakanlığın dağıtacağı CD'lerden (veya farklı yaklaşımlar ile oluşturulacak yollar ile) bilgisayarlarına kurabileceklerdir.

Sistemde, takip talebi ayrıntılı bilgileri (ilam, çek, senet, poliçe, kontrat ve bunların detayları ve taraflar bilgileri) ve istenirse evrakların taranmış hallerini belirli bir yapı içinde bir XML dosyasına dönüştürebilecek ekranlar bulunmakta, UYAP- II Uygulamasının dar kapsamlı bir versiyonu sunulmaktadır.

Sistem çevrim-dışı (off-line) çalışabilecektir.

Bu uygulama kullanılarak XML formatındaki e-takip talepleri istenilen sayıda oluşturabilecek; istenirse takip talebi ile ilgili ekler taratılarak e-takip talebinin içine eklenebilecektir.

Özellikle büyük kurumların kendi bilgi sistemleri olduğu noktasından hareketle, isteyen kurumlar belirlenen format ve standartlarda olmak koşulu ile e-takip taleplerini kendileri oluşturabileceklerdir. Yapılacak ortak bir çalışma ile XML dosyalarının yapısı belirlendikten sonra, DTD (Document Type Definition- Doküman Tip Tanımı) standartlaştırılarak, kurumlardan bu yapıya uymaları beklenecektir. Bu durum örnek olarak ÖSYM tarafından dağıtılan sınav kılavuzlarına uygun bir şekilde, sınav başvuru ve tercih formlarını doldurmaya benzetilebilir.

Taraflar, Adalet Bakanlığından edindikleri çevrim-dışı e-takip talepleri üreten sistemi kullanılarak veya kendi mevcut sistemlerinden belirlenen standart formatta oluşturdukları e-bilgileri, herhangi bir elektronik bilgi taşıyan alet ile (disket, Cd, usb bellek vb.) ilgili adliyeye ulaştırabileceklerdir.

Adliyeye ulaşan, XML formatındaki e-takip taleplerini içeren e-bilgi dosyaları avukat/kurumun kotasının bulunduğu icra dairelerine veya İcra Tevzi Birimine yönlendirilecektir.

Öncelikle içerik kontrolü yapılarak, belirlenen standartlara uygunluk denetlenecektir. İstenildiği taktirde, uygun olmayan e-takip talepleri ile ilgili bilgilendirme yapılabilecek fakat uygun olmayanlarla ilgili işlem yapılmayacaktır.

Ardından adliye tevzi ayarlamaları dikkate alınarak, tevzi işlemleri yapılacaktır. Avukatın/Kurumun, adliyedeki çalışma durumu, e-takip taleplerinin dosya tipleri ve tevziye esas takip taleplerine göre ilgili icra müdürlüklerine tevzi edilecek veya ilgili icra müdürlükleri kendi birimlerine tevzi edecek ,ilgili bilgiler UYAP-II sisteminde kaydedilecektir. (burda e-takip talepleri ve varsa eklerindeki dokümanlar, DSS'e kaydedilmektedir.)

Belirtilen bu işlemler otomatik yapılacak; ayrıca yapılan dağıtımla ilgili raporlama olanağı sağlanacaktır.

İcra müdürlüklerine tevzi edilen e-takip talepleri, diğer takip taleplerinde olduğu gibi dosya açılmak üzere ilgili icra müdürlüğünün iş listesine düşmektedir.

E-takip talepleri iş listesinden seçilerek başlatıldığında icra dosya açılış ekranı çalışacaktır.

Eğer e-takip talebinin içinde taranmış dokümanlar varsa, bunlar gelen evrak diyaloğunda gösterilmekte, kullanıcı buradan kontrol ederek isterse evrak ekleme ve çıkarma yapabilmektedir.

Ekrandaki alanlar, e-takip taleplerinden okunarak otomatik olarak doldurulacak, kullanıcı bu bilgileri kontrol ederek gerekirse bunlar üzerinde düzenleme yapabilecektir. Ardından dosyalar açılabilecektir.

E-Takip talebi ile ilgili dokümanlar icra dairesinde taranarak sisteme katılacaksa, diğer takip talepleri ile benzer işlemler yapılacaktır.

Dosya detay bilgileri girilmek istendiğinde (çek, senet, kontrat, ilam ve bunların detayları), ilgili ekranlar e-takip talebinden alınan bilgiler ile doldurulacak, kullanıcı bilgileri kontrol ederek gerekirse bunlar üzerinde düzenleme yapabilecek ve bilgileri kaydedebilecektir.

#### Sonuç olarak;

İcra Müdürlüklerinde bir defada çok sayıda dosya getirilmesi durumunda bile, bu bilgiler çok hızlı ve kontrollü bir şekilde sisteme dahil edilebilecektir. Bu şekilde, dosya açma ve bilgi girişi işlemleri hızlanacak, icra süreçlerinin daha hızlı işlenmesi mümkün olacaktır. Ayrıca personelin üzerindeki yük hafifleyecek, işgücü kayıpları önlenecek, evrak tarama işlemlerindeki yoğunluk azaltılacaktır.

# 2 İCRA DAİRESİNE GÖNDERİLECEK E-TAKİP TALEBİNİN HAZIRLANMASI

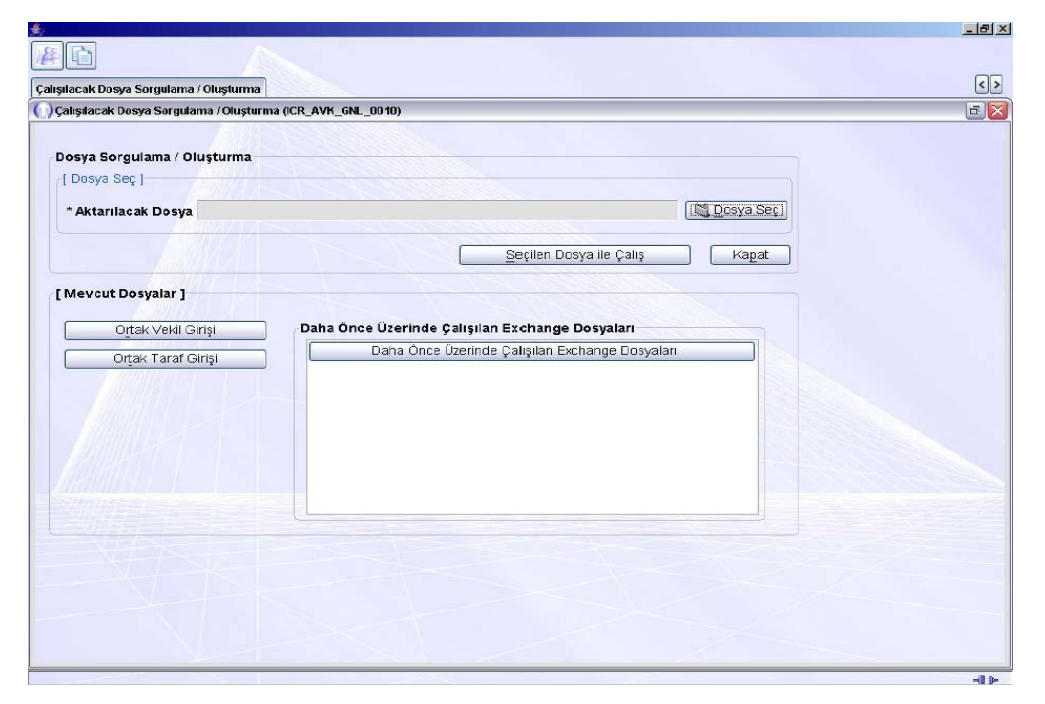

İcra dairesine gönderilecek e-takip talebi; içinde bir yada birden fazla takip talebini barındıran xml uzantılı bir dosyadır. Dosyanın içinde yer alan takip taleplerinden herbiri, farklı taraf, vekil ve takip bilgisine sahip olabileceği gibi aynı taraf ve vekil, farklı takip bilgisine sahip olabilir. Bu durumda; e-takip talebi hazırlanmadan önce, her e-takip talebinde ortak olarak yer alacak olan vekil ve taraf kaydı yapılmalıdır. Ortak taraf/vekil bilgileri girişi ekranı dosyaların bütün taraflarını girildiği bir ekran değildir. Bu ekranlarda girilen bilgiler 1'den fazla dosyada alacaklı olan Tarafların kaydedildiği ve ilgili vekillerin bilgi girişlerinin yapıldığı ekranlardır.

Ortak vekil kaydı işlemleri için "Ortak Vekil Girişi" düğmesine tıklanır.

| E-Takip Avukat Uygulaması Sürüm 1.      | 1                                                    | _ 0 |
|-----------------------------------------|------------------------------------------------------|-----|
| alışılacak Dosya Sorgulama / Oluşturma  |                                                      | <   |
| )Çalışılacak Dosya Sorgulama / Oluşturm | a (ICR_AVK_GNL_0010)                                 | đ   |
| Dosya Sorgulama / Oluşturma             | ()) Tüm Dosyalar İçin Kullanılabilecek Vekiller      |     |
| [ Dosya Seç ]<br>* Aktarılacak Dosya    | dosya:                                               |     |
| [ Mevcut Dosyalar ]                     |                                                      |     |
| Ortak Taraf Girişi                      |                                                      |     |
|                                         | Sil     Secilen ile Çalış     Kapat       Yeni Giriş |     |
|                                         |                                                      |     |
|                                         |                                                      |     |
|                                         |                                                      |     |
|                                         |                                                      | -1  |

Açılan [Tüm Dosyalar İçin Kullanılabilecek Vekiller] ekranı, daha önce ortak vekil kaydı yapılmamış olduğundan boş olarak görüntülenir. "Yeni Giriş" düğmesi tıklandığında [Avukat Bilgi Girişi] ekranı açılır.

| Avukat Bil | lgi Girişi (ICR_AVK_AVUKA | IT_KAYDI)   |                           |               |  |
|------------|---------------------------|-------------|---------------------------|---------------|--|
| ATURAL     | [ Kimlik Bilgileri ]-     |             | [ Avukatlık Bilgileri ]   |               |  |
|            | * T.C. Kimlik No          | 01234567890 | Vekil Tipi                | Baro 🗸        |  |
|            | * Adı                     | ALİYE       | Baro No                   | 123456        |  |
|            | * Soyadı                  | NURSEL      | TBB No                    | 123456        |  |
|            | Baba Adı                  | ERDOĞAN     | Bakanlık Dosya (Sicil) No |               |  |
|            | Ana Adı                   | NECLA       | Kapanma Nedeni            |               |  |
|            | Önceki Sovadı             |             | Avukatlık Bürosu          |               |  |
|            | Doğum Tarihi              | 01/01/1975  | * Verai No                | 0129456789129 |  |
|            | Doğum Yeri                |             |                           | 0120400709120 |  |
|            | Cincivati                 |             |                           |               |  |
|            | Cinsiyeu                  | kadin 🗸     |                           |               |  |
|            |                           |             |                           |               |  |
|            |                           |             |                           |               |  |
|            |                           |             | Adres <u>G</u> ir         | Kaydet Kapat  |  |

Avukat Bilgi Girişi ekranında, ilgili avukatın bilgilerinin kaydı yapılır."\*" ile belirtilen alanlar, zorunlu alandır ve kayıt için bu alanlara bilgi girişi yapılması gereklidir. "Vekil Tipi" alanı "Baro" olarak seçilirse "Vergi numarası" girilmesi zorunlu alandır. Avukatın adresinin kaydedilmesi amacıyla "Adres Gir" düğmesine tıklanır.

| Bilgileri Avukat | Nüfus Bilgileri | Adres Girişi |                              |    |      |               |
|------------------|-----------------|--------------|------------------------------|----|------|---------------|
| * T.C. Kimlik N  | 0               | Adres Türü   | Yurt İçi İkametgah Ad 🐱      |    | Baro | *             |
| * Adı            | ALIYE           | Adres        | Necatibey cad. 198/2 kızılay |    |      | 123456        |
| * Soyadı         | NURSEL          | * ju         | 6 ANKARA                     |    |      | 123456        |
| Baba Adı         | ERDOĞAN         | * İlçe       | 8 ÇANKAYA V                  | 10 |      |               |
| Ana Adı          | NECLA           | Posta Kodu   | 06000                        |    |      | *             |
| Önceki Soyad     | 1               | Telefon      | 03120123456                  |    |      |               |
| Doğum Tarihi     | 01/01/1975      | Cep Telefonu | 05330123456                  |    |      | 0123456789123 |
| Doğum Yeri       | ADANA           | E-Posta      | aliyenursel@yahoo.com        |    |      |               |
| Cinsiyeti        | Kadın           |              | ayde <u>t</u> Ka <u>p</u> at |    |      |               |
|                  |                 |              |                              |    |      |               |

Açılan [Adres Girişi] ekranında, avukatın adres bilgisi ilgili alanlara girilir ve "Kaydet" düğmesine tıklanır. Kaydın yapıldığını belirten 'Adres Kaydedildi' mesajının ardından, mesajı kapatmak için "Tamam" düğmesine, ekranı kapatmak için "Kapat" düğmesine tıklanır.

Aktif hale gelen [Avukat Bilgi Girişi] ekranında, avukata ait girilen tüm bilgilerin kaydının yapılabilmesi için "Kaydet" düğmesine tıklanır.

| irişi (ICR_AVK_AVUK)                       | AT_KAYDI)      |                  |                         |        |               |
|--------------------------------------------|----------------|------------------|-------------------------|--------|---------------|
| ilgileri Avukat N<br>[ Kimlik Bilgileri ]- | üfus Bilgileri |                  | [ Avukatlık Bilgileri ] |        |               |
| * T.C. Kimlik No                           |                | 01234567890      | Vekil Tipi              | Baro   | ~             |
| * Adı                                      | ALIYE          | UYG_GNL_10008    |                         |        | 123456        |
| * Soyadı                                   | NURSEL         |                  | and the second second   |        | 123456        |
| Baba Adı                                   | ERDOĞAN        | İşlem Başarı İle | e Gerçekleştirildi.     |        |               |
| Ana Adı                                    | NECLA          |                  | 11                      | -      | ~             |
| Önceki Soyadı                              |                |                  |                         |        |               |
| Doğum Tarihi                               | 01/01/1975     |                  | vergi No                |        | 0123456789123 |
| Doğum Yeri                                 | ADANA          |                  | Kurum Avukati           |        |               |
| Cinsiyeti                                  | Kadın          | ~                |                         |        |               |
|                                            |                |                  |                         |        |               |
|                                            |                |                  |                         |        |               |
|                                            |                |                  | Adres Gir               | Kavdet | Kanat         |

Kaydın yapıldığını belirten "İşlem Başarıyla Tamamlandı." mesajının ardından, Kaydet düğmesi pasif hale gelir. "Kapat" düğmesine tıklanarak ekran kapatılır.

İkinci bir vekil kaydı yapmak yada kaydedilmiş olan vekil bilgilerinde değişiklik yapmak isteniyorsa yeniden "Ortak Vekil Girişi" düğmesine tıklanabilir.

| 🖢 E-Takip Avukat Uygulaması Sürüm 1.     |                                                                                                 | _ 7 🛛 |
|------------------------------------------|-------------------------------------------------------------------------------------------------|-------|
| # 🖬 🛝                                    |                                                                                                 |       |
| Çalışılacak Dosya Sorgulama / Oluşturma  |                                                                                                 | <>    |
| 🕦 Çalışılacak Dosya Sorgulama / Oluşturm | a (ICR_AVK_GNL_0010)                                                                            | đ     |
| Dosya Sorgulama / Oluşturma              | Dim Dosyalar İçin Kullanılabilecek Vekiller                                                     |       |
| * Aktarilacak Dosya                      | veki:<br>kisiTumBilgileri: soyadi = NURSEL, adi = ALIYE,<br>adres: II = ANKARA, IIce = ÇANKAYA, |       |
| [ Mevcut Dosyalar ]                      |                                                                                                 |       |
| Ortak Taraf Girişi                       |                                                                                                 |       |
|                                          | Sil     Seçilen ile Çalış     Kapat       Yeni Giriş                                            |       |
|                                          |                                                                                                 |       |
|                                          |                                                                                                 |       |
|                                          |                                                                                                 | -d D- |

Açılan [Tüm Dosyalar İçin Kullanılabilecek Vekiller] ekranında, kaydı yapılmış vekil bilgileri görüntülenir. Var olan bu vekilin bilgilerinde bir değişiklik yapmak gerekiyorsa, Vekil Kişi yazısının üzerine bir kez tıklanarak "Seçilen ile Çalış" düğmesine tıklanır. Açılan [Avukat Vekil Güncelleme] ekranında ilgili bilgi değişiklikleri yapılır. "Kaydet" tıklanarak ilgili güncellemeler kaydedilmiş olur.

Açılan Tüm Dosyalar İçin Kullanılabilecek Vekiller ekranında, İlk kez avukat girişinde yapıldığı gibi; "Yeni Giriş" düğmesine tıklanır ve ikinci vekilin kaydı yapılabilir.

| 2 E-Takip Avukat Uygulaması Sürüm 1.                                                                                                    |                                             | _ 20  |
|----------------------------------------------------------------------------------------------------|---------------------------------------------|-------|
| Alisilacak Dosya Sorgulama / Oluşturma                                                                                                   |                                             | < >   |
| Çalışılacak Dosya Sorgulama / Oluşturm                                                                                                   | (ICR_AVK_GNL_0010)                          | đ     |
| Dosya Sorgulama / Oluşturma -<br>[ Dosya Seç ]<br>* Aktarılacak Dosya<br>[ Mevcut Dosyalar ]<br>Ortak Vekil Girişi<br>Ortak Taraf Girişi | Tum Dosyalar İçin Kullanılabilecek Vekiller |       |
|                                                                                                    | Sil Seçilen ile Çalış Kapat                 |       |
|                                                                                                    |                                             | -41 P |

Kayıtlı olan vekillerden birinin silinmesi istendiğinde; silinecek olan vekil üzerine birkez tıklanır ve kırmızı renk olduğunda yani silinmek üzere seçildiğinde "Sil" düğmesine tıklanır.

| 🎂 E-Takip Avukat Uygulaması Sürüm 1.               | 1                                                                  | _ 2 🛛 |
|----------------------------------------------------|--------------------------------------------------------------------|-------|
| Çalışılacak Dosya Sorgulama / Oluşturma            |                                                                    | <>    |
| 🞧 Çalışılacak Dosya Sorgulama / Oluşturn           | na (ICR_AVK_GNL_0010)                                              |       |
| Dosya Sorgulama / Oluşturma                        | ()) Tüm Dosyalar için Kullanılabilecek Vekiller 🛛 🔀                |       |
| [ Dosya Seç ]<br>^ Aktarılacak Dosya               | VekikGs:                                                           |       |
| [ Mevcut Dosyalar ]<br>O <u>r</u> tak Vekil Girişi |                                                                    |       |
| Ortak Taraf Girişi                                 |                                                                    |       |
|                                                    | Si     Segilen ile Çalış     Kapat       Yeni Giriş     Yeni Giriş |       |
|                                                    |                                                                    |       |
|                                                    |                                                                    |       |
|                                                    |                                                                    | -0 0- |

Seçilmiş olan vekilin herhangi bir e-takip dosyasıyla bir bağı yoksa vekil silinir.

| acak Dosya Sorgulama / Oluşturma           |                                                               |   |
|--------------------------------------------|---------------------------------------------------------------|---|
| lışılacak Dosya Sorgulama / Oluşturma (ICI | L_AV/K_GNL_0010)                                              | ć |
| osya Sorgulama / Oluşturma<br>Dosya Seç ]  | im Dosyalar İçin Kullanılabilecek Vekiller                    |   |
| * Aktarilacak Dosya CADocume               | dosya:                                                        |   |
|                                            | Dikkat!                                                       |   |
|                                            | Silmek İstediğiniz Kavıt ile İliskilendirilmis Baska Kavıtlar |   |
| Mevcut Dosyalar ]                          | Bulunmaktadır. Önce Bu Kayıtları silmelisiniz.                |   |
|                                            |                                                               |   |
| O <u>r</u> tak Vekil Girişi                |                                                               |   |
| Ortak Taraf Girişi                         |                                                               |   |
|                                            | 👹 kisiTumBilgileri: soyadi = DFASDFS, adi = DEĞİŞTİ,          |   |
|                                            |                                                               |   |
|                                            | Sil Seçlen ile Çalış Kapat                                    |   |
|                                            | Yeni Giriş                                                    |   |
|                                            |                                                               |   |
|                                            |                                                               |   |
|                                            |                                                               |   |
|                                            |                                                               |   |
|                                            |                                                               |   |

Seçilmiş olan vekil herhangi bir e-takip dosyasındaki takip talebinde vekil olarak kayıtlıysa, vekil bilgisi silinmez ve bu durumun belirtildiği mesaj ekranda görüntülenir.

"Kapat" düğmesine tıklandığında çalışılacak Dosya Sorgulama/Oluşturma ekranına dönülür.

| ışılacak Dosya Sorgulama / Oluşturma    |                                                 |
|-----------------------------------------|-------------------------------------------------|
| Çalışılacak Dosya Sorgulama / Oluşturma | (ICR_AVK_GNL_0010)                              |
| Dosya Sorgulama / Oluşturma             |                                                 |
| * Aktarilacak Dosya                     | 📓 Dosya Seç                                     |
|                                         | Seçilen Dosya ile Çalış Kapat                   |
| [ Mevcut Dosyalar ]                     |                                                 |
| O <u>r</u> tak Vekil Girişi             | Daha Önce Üzerinde Çalışılan Exchange Dosyaları |
| I Ortak Taraf Girişi I                  | Daha Önce Üzerinde Çalışılan Exchange Dosyaları |
|                                         |                                                 |
|                                         |                                                 |
|                                         |                                                 |
|                                         |                                                 |
|                                         |                                                 |
|                                         |                                                 |
|                                         |                                                 |
|                                         |                                                 |
|                                         |                                                 |
|                                         |                                                 |
|                                         |                                                 |
|                                         | 4                                               |

Birden fazla e-takip dosyasında aynı kişiler taraf olacaksa yani ortak taraflar varsa, bu kişilerin kayıtlarını yapmak amacıyla "Ortak Taraf Girişi" düğmesine tıklanır.

| osya Sorgulama / Oluşturma<br>Dosya Seç ] | () Tüm Dosyalara İlave | e Edilebilecek Taraflar |       |  |
|-------------------------------------------|------------------------|-------------------------|-------|--|
| * Aktarilacak Dosya                       | dosya:                 |                         |       |  |
|                                           |                        |                         |       |  |
| Mevcut Dosyalar ]                         |                        |                         |       |  |
| O <u>r</u> tak Vekil Girişi               |                        |                         |       |  |
| Ortak Taraf Girişi                        |                        |                         |       |  |
|                                           |                        |                         |       |  |
|                                           | Sil                    | Seçlen ile Çalış        | Kapat |  |
|                                           |                        | [ <u>Y</u> eni Giriş]   |       |  |
|                                           |                        |                         |       |  |
|                                           |                        |                         |       |  |
|                                           |                        |                         |       |  |

Tüm [Dosyalara İlave Edilebilecek Taraflar] ekranı açılır; daha önce ortak taraf kaydı yapılmamış olduğundan boş olarak görüntülenir. "Yeni Giriş" düğmesine tıklandığında [Taraf Girişi] ekranı açılır.

| ak Dosya Sorgulai     | ma / Oluşturma Taraf (          | Giriși     |              |               |        |         |
|-----------------------|---------------------------------|------------|--------------|---------------|--------|---------|
| f Girişi (ICR_AVK_    | GNL_0010)                       |            |              |               |        |         |
| nlik Ana Bilgile      | ri <mark>Nüfus Bilgileri</mark> | 1          |              |               |        |         |
|                       | * T.C. Kimlik No                | 9638523    | 4112         |               |        |         |
|                       | * Adı                           | AYŞE NUR   |              |               |        |         |
|                       | * Soyadı                        | DEMIR      |              |               |        |         |
|                       | Baba Adı                        | MEHMET     |              |               |        |         |
|                       | Ana Adı                         | FADIME     |              |               |        |         |
|                       | Cinsiyeti                       | Kadın      | ~            |               |        |         |
|                       | Doğum Tarihi                    | 01/01/1972 | ~            |               |        |         |
|                       | Doğum Yeri                      | IZMIR      |              |               |        |         |
|                       |                                 |            |              |               |        |         |
| )<br>osvadaki Vekil I | Bilaileri 1                     |            |              |               |        |         |
| obyddara rorar        | Adı                             | Soyadı     | TC Kimlik No | Vergi No      | TBB No | Baro No |
| Seç                   | ALIYE                           | NURSEL 0   | 1234567890   | 0123456789123 | 123456 | 123456  |
| Seç<br>🔽              |                                 |            |              |               |        |         |

[Taraf Girişi] ekranı açıldığında, "Dosyadaki Vekil Bilgileri" tablosunda, ortak vekil kaydı işlemi ile kaydedilmiş olan vekiller görüntülenir. Tarafın vekili varsa, ilgili vekil için; tabloda bulunan "Seç" kolonundaki kutu işaretlenir.

[Taraf Girişi] ekranında; ilgili kimlik ve nüfus bilgilerinin girişi yapılır. "\*" ile gösterilen alanlar zorunlu alandır. Kayıt yapılabilmesi için bu alanlara bilgi girilmesi gereklidir. Kaydı yapılacak olan kişinin dosyadaki rolü, "Taraf Rolü" listesinden seçilir. (Örn: Alacaklı)

Ortak taraflara ait bilgiler, her taraf için ayrı ayrı girilmeli ve kaydı yapılmalıdır. Adres bilgisinin kaydı için "Adres Bilgisi Gir" düğmesine tıklanır.

| _0010)          |                                                                                                    |                                                                                                    |                                                                                                    |                                                                                                    |                                                                                                    | ſ                                                                                                    |
|-----------------|----------------------------------------------------------------------------------------------------|----------------------------------------------------------------------------------------------------|----------------------------------------------------------------------------------------------------|----------------------------------------------------------------------------------------------------|----------------------------------------------------------------------------------------------------|----------------------------------------------------------------------------------------------------|
|                 |                                                                                                    |                                                                                                    |                                                                                                    |                                                                                                    |                                                                                                    | l                                                                                                    |
|                 |                                                                                                    |                                                                                                    |                                                                                                    |                                                                                                    |                                                                                                    |                                                                                                    |
| Nüfus Bilgileri |                                                                                                    |                                                                                                    |                                                                                                    |                                                                                                    |                                                                                                    |                                                                                                    |
|                 | (                                                                                                    | 🕦 Adres Girişi                                                                                                    |                                                                                                    |                                                                                                    |                                                                                                    |                                                                                                    |
| T.C. Kimlik No  |                                                                                                    |                                                                                                    |                                                                                                    |                                                                                                    |                                                                                                    |                                                                                                    |
| Adı             | AYŞ                                                                                                    | Adres Türü                                                                                                    | Yurt İçi İk                                                                                                    | ametgah Ad 🗸                                                                                                    |                                                                                                    |                                                                                                    |
| Soyadı          | DEN                                                                                                    | Adres                                                                                                    | Ziyapaşa                                                                                                    | mah. 59 sk no: 14                                                                                                    |                                                                                                    |                                                                                                    |
| aba Adı         | MEH                                                                                                    | * ii                                                                                                    | 6 AN                                                                                                    | KARA V                                                                                                    |                                                                                                    |                                                                                                    |
| na Adı          | FAD                                                                                                    | * ilce                                                                                                    | 3 AL                                                                                                    | TINDAĞ 🗸                                                                                                    |                                                                                                    |                                                                                                    |
| insiyeti        | Kad                                                                                                    | Posta Kodu                                                                                                    |                                                                                                    | 06000                                                                                                    |                                                                                                    |                                                                                                    |
| oğum Tarihi     | 01/0                                                                                                    | Telefon                                                                                                    | 03120123                                                                                                    | 3456                                                                                                    |                                                                                                    |                                                                                                    |
| oğum Yeri       | izmi                                                                                                    | Cep Telefon                                                                                                    | u 05330123                                                                                                    | 456                                                                                                    |                                                                                                    |                                                                                                    |
|                 |                                                                                                    | Faks                                                                                                    | 03129876                                                                                                    | 543                                                                                                    |                                                                                                    |                                                                                                    |
|                 | ۵ <sup></sup>                                                                                                    | E-Posta                                                                                                    | aysenurd                                                                                                    | emir@yahoo.com                                                                                                    |                                                                                                    |                                                                                                    |
| lleri )         |                                                                                                    |                                                                                                    | Kaydet                                                                                                    | Kapat                                                                                                    |                                                                                                    |                                                                                                    |
| Adı             | S                                                                                                    | oyadı                                                                                                    | TC Kimlik N                                                                                                    | o Vergi No                                                                                                    | TBB No                                                                                                    | Baro No                                                                                                    |
|                 |                                                                                                    | -1                                                                                                    | 1004503000                                                                                                    | 0100450700400                                                                                                    | 109456                                                                                                    | 109456                                                                                                    |
|                 | Nufus Bilgileri<br>T.C. Kimlik No<br>Adı<br>Soyadı<br>aba Adı<br>insiyeti<br>oğum Tarihi<br>oğum Yeri<br>leri ]<br>Adı | Nurus Bilgileri<br>T.C. Kimilk No<br>Adi AYS<br>Soyadi DEN<br>aba Adi MEr<br>na Adi FAC<br>insiyeti Kac<br>oğum Tarihi D1/C<br>oğum Yeri IZM<br>Ieri ] S | Nufus Bilgileri<br>T.C. Kimik No<br>Adı AYŞ<br>Adres Türü<br>Adres<br>Soyadı DEN<br>Adı FAC<br>insiyeti Kac<br>oğum Tarihi Olif<br>oğum Yeri IZM<br>Cep Telefon<br>Faks<br>E-Posta | Nufus Bilgileri<br>T.C. Kimlik No<br>Adı AYŞ<br>Adres Türü Yurt içi ik<br>Adres Ziyapaşa<br>aba Adı ME<br>na Adı FAC<br>insiyeti Ka<br>oğum Tarihi Off Telefon 03120123<br>oğum Yeri IZM<br>Cep Telefon 05330128<br>Faks 03129876<br>E-Posta aysenurdi<br>Kaydet C kimik Ni | Nufus Bilgileri<br>T.C. Kimlik No<br>Adi AYS<br>Adi AYS<br>Adres Türü Vurt içi ikametgah Ad V<br>Adres Ziyapaşa mah. 59 sk no:14<br>aba Adı MEF<br>na Adı FAL<br>insiyeti Kap<br>oğum Tarihi 0177<br>Telefon 03120123456<br>Gep Telefonu 05330123456<br>Faks 03129876543<br>E-Posta aysenurdemi@yahoo.com<br>Kaydet Kapat | Nufus Bilgileri       T.C. Kimlik No       Adi       Adi       Adi       Adi       Adi       Adi       Adi       Adi       Adi       Adi       Adi       Adi       FAL       Ali       FAL       Ali       Adi       FAL       Ali       Adi       Soyadi       Cep Telefonu       Di3120123456       Cep Telefonu       Di3120123456       Faks       Biosururdemi@yahoo.com       Kaydet       Kagati       TEB No |

Açılan [Adres Girişi] ekranında ilgili alanlar doldurulur. "Kaydet" düğmesine tıklanarak tarafa ait adres bilgisi kaydedilir.

Aktif hale gelen [Taraf Girişi] ekranında, tarafa ait girilen tüm bilgilerin kaydının yapılabilmesi için "Kaydet" düğmesine tıklanır.

| E-Takip Avukat Uyş                        | gulaması Sürüm 1.1       |                                         |              |                 |                   |        | _ C     |
|-------------------------------------------|--------------------------|-----------------------------------------|--------------|-----------------|-------------------|--------|---------|
| Eleijacek Doeve Sorgu                     | lama ( Olusturma ) Taraf | Giriei                                  |              |                 |                   |        |         |
| Taraf Girisi (ICR AVI                     | ( GNL 0010)              | on ty.                                  |              |                 |                   |        | 6       |
| ( Taraf Bligilerinin (<br>Kurum Bligileri | Sirişi ]                 |                                         |              |                 |                   |        |         |
|                                           |                          | * Kurum Adı                             |              | YEMEK           | LTD. ŞTİ          |        |         |
|                                           |                          | Vergi Dairesi                           |              | ÇUKUR           | OVA VERGI DAIRESI |        |         |
|                                           |                          | Ticaret Sicil No<br>Ticaret Sicil No Ve | erildiği Yer | 987654<br>ADANA | 321               |        |         |
|                                           |                          | SSK İşyeri Sicil No                     | ,            | 741852          | 963               |        |         |
|                                           |                          | Harctan Muaf r                          | Okamu ⊙      | Uzei            |                   |        |         |
| -I Dosvadaki Vek                          | al Bilgileri 1           |                                         |              |                 |                   |        |         |
| Seç                                       | Adı                      | Soyadı                                  | TC Kimlik No | -               | Vergi No          | TBB No | Baro No |
|                                           | ALIYE                    | NURSEL 01                               | 234567890    |                 | 0123456789123     | 123456 | 123456  |
| [ Taraf Türü ]<br>OŞahıs ⊙Kuru            | Im Taraf Rolü            | ALACAKLI                                | ~            |                 | tres Bilgisi Gir  | Kaydet | Kapat   |
|                                           |                          |                                         |              |                 |                   |        | -1      |

"Taraf Türüne" göre, girilen bilgiler değişmektedir."Taraf Türü" "Kurum" seçildiğinde girilecek alanlar yukarıda görüntülenmektedir.

Kaydı yapılmış olan taraflardan birinin bilgileri yanlış yada eksik girildiğinde güncelleme yapmak amacıyla "Ortak Taraf Bilgileri" düğmesine tıklanır.

Açılan [Tüm Dosyalara İlave Edilebilecek Taraflar] ekranında, kaydı yapılmış olan taraflar ve onlara ait bilgiler (ad, soyad, adres, rol ve vekil) görüntülenir. Yanlışlıkla kayıt yapılmış taraf seçilir (taraf yazısına bir kez tıklanır, seçilmiş olan taraf yazısı kırmızı olarak görüntülenir) ve "Sil" düğmesine tıklanırsa taraf bu listeden silinir.

| 👙 E-Takip Avukat Uygulaması Sürüm 1.                                                                                                    | 1                                         | _ @ 🔀 |
|----------------------------------------------------------------------------------------------------|-------------------------------------------|-------|
|                                                                                                    |                                           |       |
| Çalışılacak Dosya Sorgulama / Oluşturma                                                                                                    |                                           | <>    |
| 💭 Çalışılacak Dosya Sorgulama / Oluşturm                                                                                                    | a (ICR_AVK_GNL_0010)                      |       |
| Calipitacak Dosya Sorgulama / Oluşturma<br>[Dosya Sorgulama / Oluşturma<br>[Dosya Seç ]<br>* Aktarılacak Dosya<br>[Mevcut Dosyalar ]<br>Ortak Vekil Girişi<br>Ortak Taraf Girişi | Tum Dosyalara liave Editebilecek Taraftar |       |
|                                                                                                    |                                           | -1    |

Güncelleme işlemi için bilgileri değiştirilecek olan taraf listeden seçilir (taraf yazısına bir kez tıklanır, seçilmiş olan taraf yazısı kırmızı olarak görüntülenir) ve "Seçilen İle Çalış" düğmesine tıklanır. İlgili tarafa ait bilgiler açılan ekranda görüntülenir. Bilgi değişikliğinden sonra "Kaydet" düğmesine tıklanarak avukat bilgileri güncellenir.

Tüm e-takiplerde ortak olan vekil ve taraf bilgilerinin kaydı yapıldıktan sonra, [Çalışılacak Dosya Sorgulama/Oluşturma] ekranında, e-takip talebine verilecek ismin belirlenmesi amacıyla "Dosya Seç" düğmesine tıklanır.

| 🖢 E-Takip Avukat Uygulaması Sürüm 1.1                                                                                                    |                                                                                     |                                                                                                    |          |
|----------------------------------------------------------------------------------------------------|-------------------------------------------------------------------------------------|----------------------------------------------------------------------------------------------------|----------|
| Çalışılacak Dosya Sorgulama / Oluşturma                                                                                                    |                                                                                     |                                                                                                    | <>       |
| 🕕Çalışılacak Dosya Sorgulama / Oluşturma (l                                                                                                    | CR_AVK_GNL_0010                                                                     | n)                                                                                                    | <b>d</b> |
| Cosya Sorgulama / Oluşturma     Dosya Sorgulama / Oluşturma     [Dosya Seç]     * Aktarılacak Dosya     [Mevcut Dosyalar ]     Ortak Vekil Girişi     Ortak Taraf Girişi | Dosya aç<br>Dizin B<br>My eBool<br>My eBool<br>Resimieri<br>Dosya Adi<br>Dosya Túrú | y<br>elgelerim ♥ ♥ ♥ ₩ ₩<br>s<br>m<br>takiptalepleri<br>Aktariabilir Dosya Tipleri (xmi)<br>Aç Vazgeç |          |
|                                                                                                    |                                                                                     |                                                                                                    | a lb     |

Açılan [Dosya Aç] ekranında, Dizin olarak Belgelerim seçili olarak gelir. "Dosya Adı" alanına, e-takip talebinin adı yazılır ve "Aç" düğmesine tıklanır.

| ilacak Dosya Sorgulama / Oluşturma       |                   |                  |       |                                           | ŀ |
|------------------------------------------|-------------------|------------------|-------|-------------------------------------------|---|
| alışılacak Dosya Sorgulama / Ölüşturma ( | ICR_AVK_GNL_0010) |                  |       |                                           | đ |
| osya Sorgulama / Oluşturma 🛛 🌈           | Manad Damadar     |                  |       |                                           |   |
| [ Dosya Seç ]                            | meocul Dosyalai   |                  |       |                                           |   |
| * Aktarilacak Dosya C\Docume             | 🗀 dosyalar:       |                  |       |                                           |   |
|                                          |                   |                  |       |                                           |   |
|                                          |                   |                  |       |                                           |   |
| Mevcut Dosyalar ]                        |                   |                  |       |                                           |   |
| Ortak Vekil Girişi                       |                   |                  |       |                                           |   |
| Ortak Taraf Girisi                       |                   |                  |       | 1. C. C. C. C. C. C. C. C. C. C. C. C. C. |   |
|                                          |                   |                  |       |                                           |   |
|                                          |                   |                  |       |                                           |   |
|                                          |                   | Sector ile Calis | Kanat |                                           |   |
|                                          | <u></u>           |                  | Rapat |                                           |   |
|                                          |                   | [                |       |                                           |   |
|                                          |                   |                  | J     |                                           |   |
|                                          |                   |                  |       |                                           |   |
|                                          |                   |                  |       |                                           |   |
|                                          |                   |                  |       |                                           |   |
|                                          |                   |                  |       |                                           |   |

[Dosya Aç] ekranı kapanır ve [Mevcut Dosyalar] ekranı açılır. Bu ekranda yeni bir dosya girişi yapılacaksa "Yeni Giriş" düğmesine tıklanır.

| alışılacak Dosya Sorgulama / Oluşturma | (ICR_AVK_GNL_0010)                                                                |            |
|----------------------------------------|-----------------------------------------------------------------------------------|------------|
| [ Dosya Seç ]                          | )) Ortak Taraflar/Vekiller (Bu Takip Talebi ile İlişkilendirmek İstediklerinizi S | Seçiniz) 🔀 |
| * Aktarilacak Dosya C.\Docume          | B ☐ dosya:<br>B ∰ VekiliKisi:<br>B ∰ taraf.id = taraf_1.                          |            |
| Mevcut Dosyalar ]                      |                                                                                   |            |
| Ortak Vekil Girisi                     |                                                                                   |            |
| Ortak Taraf Girişi                     |                                                                                   |            |
|                                        |                                                                                   |            |
|                                        |                                                                                   |            |
|                                        | Seçilenleri Aktar Aktar                                                           | adan Geç   |
|                                        |                                                                                   |            |
|                                        |                                                                                   |            |
|                                        |                                                                                   |            |
|                                        |                                                                                   |            |
|                                        |                                                                                   |            |

[Ortak Taraflar/Vekiller] ekranı açılır; kaydı yapılmış olan ortak taraf ve vekil isimleri bu ekranda görüntülenir. Görüntülenen taraf ve vekillerden, takip talebinin ilgili taraf ve vekil bilgisi seçilir. Çoklu kayıt seçebilmek için "CTRL" düğmesine basınız.

| alacak Dosya Sorgulama / Oluşturma     |                                                                    | <u>ی</u>                  |
|----------------------------------------|--------------------------------------------------------------------|---------------------------|
| alışılacak Dosya Sorgulama / Oluşturma | (ICR_AVK_GNL_0010)                                                 |                           |
| Dosya Sorgulama / Cluşturma            | ) Ortak Taraflar/Vekiller (Bu Takip Talebi ile İlişkilendirmek İst | ediklerinizi Seçiniz) 🛛 🔯 |
| * Aktarilacak Dosya C\Docume           | Gosya:                                                             |                           |
| 13/11/2                                | ■ 🖬 taraf. id = taraf_1.                                           |                           |
| Mevcut Dosyalar ]                      |                                                                    |                           |
| O <u>r</u> tak Vekil Girişi            |                                                                    |                           |
| Ortak Taraf Girişi                     |                                                                    |                           |
|                                        |                                                                    |                           |
|                                        | <u> </u>                                                           | Aktarmadan Geç            |
|                                        |                                                                    |                           |
|                                        |                                                                    |                           |
|                                        |                                                                    |                           |
|                                        |                                                                    |                           |
|                                        |                                                                    |                           |

Seçilen taraf ve vekilin takip dosyasına aktarılması için "Seçilenleri Aktar" düğmesine tıklanır. [Ortak Taraflar/Vekiller] ekranı kapanır ,[ Takip Talebi Ayrıntı Bilgileri] ekranı açılır.

| E-Takip Avukat U                                           | Uygulaması Sürüm 1.1                                                                                             |                         | _ 0 |
|------------------------------------------------------------|----------------------------------------------------------------------------------------------------|-------------------------|-----|
| 8                                                          |                                                                                                    |                         |     |
| alisilarak Dosva So                                        | roulama ( Olusturma) Takin Talehi Avrun                                                                          | tu Bikilori             | <>  |
| ) Takip Talebi Ayrın                                       | ntılı Bilgileri (ICR_AVK_EKT_0030)                                                                               |                         |     |
| -/ Takip Talebi Gi                                         | irisi 1                                                                                                    |                         | _   |
| * Dosya Türü                                               | İcra Dosyası 🗸                                                                                                   | Dosya Belirleyicisi     |     |
| * Takip Türü                                               | lamsız Takip                                                                                                    |                         |     |
| * Takip Yolu                                               | İlamlı Takip                                                                                                    | ~                       |     |
| * Takip Şekli                                              | İlamsız Takip                                                                                                    | ✓                       |     |
| * 48/4 Açıklama                                            |                                                                                                    |                         |     |
| taız,ıcra harç ve<br>tahsili.(BK 84 g<br>fazlaya ilişkinha | e girerleri ile Avukatlık ucretinin<br>lereği öncelikle ferilerden düşümü ile<br>aklarımz saklı kalmak kaydıyla) | Evrak Hazirla           |     |
| * 48/9 Açıklama                                            |                                                                                                    | <u>⊠</u> <u>G</u> oster |     |
|                                                            |                                                                                                    | Kaldır                  |     |
| B.K. 84. Mad                                               | ide Uygulansın 📃 BSMV Uygu                                                                                       | Ilansin KKDF Uygulansin |     |
| [ Takip Talebi Bi                                          | ilgileri Girişi ]                                                                                                |                         |     |
|                                                            | [ Takip Talebi Bilgileri ]                                                                                       | Taraf Bilgileri Gir     |     |
|                                                            | İlamsız Bilgileri                                                                                                | → liamsiz Bilgileri Gir |     |
|                                                            |                                                                                                    | llam Bilgileri Gir      |     |
|                                                            |                                                                                                    | Vekil Gir               |     |
|                                                            |                                                                                                    |                         |     |
|                                                            |                                                                                                    |                         |     |
|                                                            |                                                                                                    | Takip Talebi Kapat      |     |
|                                                            |                                                                                                    |                         |     |

Açılan [Takip Talebi Ayrıntı Bilgileri] ekranında, "Dosya Türü", "Takip Türü", "Takip Yolu" ve "Takip Şekli" bilgileri ilgili liste düğmelerinden seçilir."48/4 Açıklama" alanına Takip talebinde yazılan 4. madde bilgisi yazılır. "48/9 Açıklama" alanına takip talebinde yazılan 9. madde bilgisi yazılır. Alacaklının, BK 84, BSMV, KKDF uygulanmasını istemesi durumlarında ilgili kutular işaretlenir.

Bu ekranda bulunan "Dosya Belirleyicisi" metin alanı [Mevcut Dosyalar] ekranında dosyaların hızlı ve kolay bulunması içindir. Bu alana Borçlu İsmi gibi detay bilgiler yazılırsa dosya bilgileri daha kolay bulunur.

İcra Dairesine getirelecek takiplerle ilgili olarak takip talebi , vekaletname , çek , senet , karar evraklarının taranması gerekmektedir. Evraklar taranırken dikkat edilmesi gereken konular:

- Evrakların sıkıştırılmış tiff formatında taranması gerekmektedir.
- TIFF dosyasının boyutu 500 KB'yi geçmemelidir.
- Çözünürlüğü 75/100 DPI olmalı, Uzun kenar boyutu 1300 pixeli geçmemelidir.
- Sıkıştırma faktörü Group4 (CCITTT 6 bilevel compression) olmalıdır.
- Tarama renk çözünürlüğü siyah-beyaz olmalıdır.

Taranan evrakları xml dosyasına ekleyebilmek için "Evrak Seç" düğmesine tıklanır.

| Calculacek Doeva Sorgulama ( Olushuma Takin Talahi furuntu Bilgilari                                                                                                    |  |
|----------------------------------------------------------------------------------------------------|--|
| ) Takip Talebi Ayrıntılı Bilgileri (ICR_AVK_EKT_0030)                                                                                                    |  |
| ( Takip Talebi Girişi )         * Dosya Turu (ra Dosyası)         * Takip Taru (Iamsız Takip)         * Takip Yolu         * Takip Yolu         * Takip Sekii         * Takip Sekii         * Atiyi Şekii         * Atiyi Şekii Alama         * Belgelerim         * Belgelerim         * Müzüğim         * Belgelerim         * Müzüğim         * Belgelerim         * Müzüğim         * Belgelerim         * Belgelerim         * Belgelerim         * Belgelerim         * Belgelerim         * Belgelerim         * Belgelerim         * Belgelerim         * Belgelerim         * Belgelerim         * Belgelerim         * Belgelerin <t< th=""><th></th></t<> |  |
| [ Takp Talebi Bilgieri ]       Aç Vazç         [ Takp Talebi Bilgileri ]       Iaraf Bilgileri Gir         Ilamsız Bilgileri [       Ilamsız Bilgileri Gir         Vekil Gir       Yekil Gir         Takıp Talebi       Kapat                                                                                                    |  |

Açılan [Dosya Aç] ekranında, taranmış olan evrak seçilir ve "Aç" düğmesine tıklanır. [Dosya Aç] ekranı kapanır ve taranmış olan evrak "Evrak Hazırla" alanında görüntülenir. Aynı işlem taranmış olan birden fazla evrak için tekrar edilebilir.

| alışılacak Dosya Sorg                                                         | julama / Oluşturma Takip Talebi Ayrıntılı Bilgileri                                                                                                    | < |
|-------------------------------------------------------------------------------|----------------------------------------------------------------------------------------------------|---|
| ) Takip Talebi Ayrıntı                                                        | II Bilgileri (ICR_AVK_EKT_0030)                                                                                                    | ē |
| [ Takip Talebi Giris                                                          | şi]                                                                                                    |   |
| * Dosya Türü 📘                                                                | rra Dosyası 🗸 Dosya Belirleyicisi veli çift                                                                                                    |   |
| * Takip Türü 📗                                                                | amsiz Takip 🗸                                                                                                    |   |
| * Takip Yolu                                                                  | Senel Haciz Yoluyla Takip                                                                                                    |   |
| * Takip Şekli 🚺                                                               | ÖRNEK : 49 ) İlamsız Takiplerde Ödeme Emri 🗸                                                                                                    |   |
| * 48/4 Açıklama                                                               |                                                                                                    |   |
| %97,5], faiz,icra<br>ricretinin tabelli (F<br>* <b>48/9 Açıklama</b><br>Haciz | ih harç ve girerleri ile Avukatlık<br>Biz 84 - gereği önnelikle ferilerden<br>ile takiptalepiei umi, teddimi<br>vekaletame tirti ted, tediplain<br>senet tirti bit, tediplain |   |
| B.K. 84. Madde                                                                | e Uygulansın 🗌 BSMV Uygulansın 🗌 KKDF Uygulansın                                                                                                    |   |
| -[ Takip Talebi Bilg                                                          | leri Girişi  <br>  [Takip Talebi Bilgileri ]<br>                                                                                                    |   |
|                                                                               | ilamsız Bilgileri 🛛 🗸 İlamsız Bilgileri Gir                                                                                                    |   |
|                                                                               | lla <u>m</u> Bilgileri Gir                                                                                                    |   |
|                                                                               | <u>V</u> ekil Gir                                                                                                    |   |
|                                                                               |                                                                                                    |   |
|                                                                               |                                                                                                    |   |
|                                                                               | Takip Talebi Kapat                                                                                                    |   |

Evraklardan herhangi birinin görüntülenmesi istendiğinde, "Evrak Hazırla" alanından bu evrakın üstüne tıklanır ve "Göster" düğmesine tıklanır.

Yanlışlıkla eklenen evrakları silmek için "Evrak Hazırla" alanında bulunan kayıt seçilir, "Kaldır" düğmesine tıklanır.

Dosyaya ait taraflar, ortak taraflardan seçilerek kaydedilmiştir. Ortak taraf dışında dosyaya takip talebine ait diğer tarafların bilgisi girelecekse "Taraf Bilgileri Gir" düğmesine tıklanır.

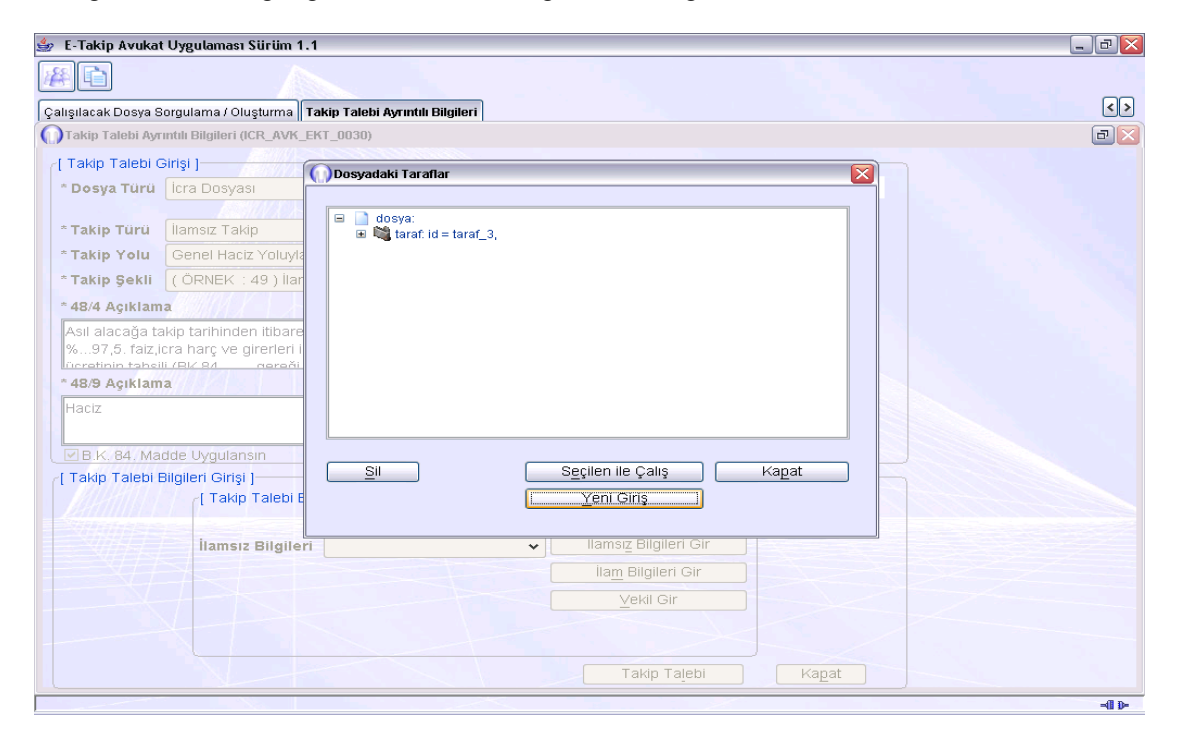

[Dosyadaki Tarafları] ekranı açılır; takip talebini hazırlarken [Ortak Taraf/Vekil] ekranından seçtiğimiz ve dosyaya aktardığımız taraf bilgisi bu ekranda görüntülenir. Bu tarafın haricinde, bu takip dosyasına özel bir taraf ekleneceğinden, "Yeni Giriş" düğmesine tıklanır.

| ilacak Dosya Sorgulam   | a / Oluşturma 🛛 Takip | Talebi Ayrıntılı Bilgile | ri Taraf Girişi |                   |        |         |
|-------------------------|-----------------------|--------------------------|-----------------|-------------------|--------|---------|
| araf Girişi (ICR_AVK_GI | NL_0010)              |                          |                 |                   |        |         |
| araf Bilgilerinin Giriş | i 1                   |                          |                 |                   |        |         |
| Kimlik Ana Bilgileri    | Nüfus Bilgileri       |                          |                 |                   |        |         |
|                         |                       |                          |                 |                   |        |         |
|                         | * T.C. Kimlik No      |                          |                 |                   |        |         |
|                         | * Adı                 | VELI                     |                 |                   |        |         |
|                         | * Soyadı              | DURMAZ                   |                 |                   |        |         |
|                         | Baba Adı              | SEMİH                    |                 |                   |        |         |
|                         | Ana Adı               | SEMIHA                   |                 |                   |        |         |
|                         | Cincivoti             | Erkok                    |                 |                   |        |         |
|                         | Chisiyed              | LINCK                    |                 |                   |        |         |
|                         | Doğum Tarihi          | 01/01/1950               | ×               |                   |        |         |
|                         | Doğum Yeri            | MUĞLA                    |                 |                   |        |         |
|                         |                       |                          |                 |                   |        |         |
|                         |                       |                          |                 |                   |        |         |
| [ Dosyadaki Vekil Bi    | Igileri ]             |                          |                 |                   |        |         |
| Seç                     | Adı                   | Soyadı                   | TC Kimlik No    | Vergi No          | TBB No | Baro No |
|                         | ALİYE                 | NURSEL                   | 01234567890     | 0123456789123     | 123456 | 123456  |
|                         |                       |                          |                 |                   |        |         |
| I Taraf Türü 1          |                       | C                        |                 |                   |        |         |
| 💿 Şahıs 🔘 Kurum         | Taraf Rolü            | BORÇLU/MÜF               |                 | Adres Bilgisi Gir | Kaydet | Kapat   |
|                         |                       |                          |                 |                   |        |         |

[Taraf Girişi] ekranında; ilgili kimlik ve nüfus bilgilerinin girişi yapılır. "\*" ile gösterilen alanlar zorunlu alandır. Kayıt yapılabilmesi için bu alanlara bilgi girilmesi gereklidir. Kaydı yapılacak olan kişinin dosyadaki rolü, "Taraf Rolü" listesinden seçilir. (Örn: Alacaklı)

Ortak taraflara ait bilgiler, her taraf için ayrı ayrı girilmeli ve kaydı yapılmalıdır. Adres bilgisinin kaydı için "Adres Bilgisi Gir" düğmesine tıklanır.

| acak Dosya Sorgi<br>af Girisi (ICB_AM | ilama i Oluşturma    Takıp<br>K. GNL - 0040) | i alebi Ayrintili Bilgile | eri    Tarar Girişi  |                        |        |         |
|---------------------------------------|----------------------------------------------|---------------------------|----------------------|------------------------|--------|---------|
| araf Bilgilerinin (                   | Birisi 1                                     |                           |                      |                        |        |         |
| imlik Ana Bilgi                       | leri Nüfus Bilgiler                          | 1                         |                      |                        |        |         |
|                                       |                                              |                           | Adres Girisi         |                        |        |         |
|                                       | * Adı                                        | VELI                      | Adres Türü           | Vurt ici ikametraah Ad |        |         |
|                                       | * Soyadı                                     | DURMAZ                    | Adres                | su sapmaz sk 10/1      |        |         |
|                                       | Baba Adı                                     | SEMIH                     |                      |                        |        |         |
|                                       | Ana Adı                                      | SEMİHA                    | * ii                 | 3 AFYON V              |        |         |
|                                       | Cinsiyeti                                    | Erkek                     | * İlçe<br>Basta Kadu | 3 BAYAT V              |        |         |
|                                       | Doğum Tarihi                                 | 01/01/1950                | Telefon              | 2754898                |        |         |
|                                       | Doğum Yeri                                   | MUĞLA                     | Cep Telefonu         | 05550123456            |        |         |
|                                       |                                              |                           | Faks                 | 2754898                |        |         |
| Dosyadaki Vek                         | (I Bilgileri )                               |                           | E-Posta              | velidurmaz@yahoo.com   |        |         |
| Seç                                   | Adı                                          | Soyadı                    |                      | Juci Napar             | TBB No | Baro No |
|                                       | ALIYE                                        | NURSEL                    | 01234567890          | 0123456789123          | 123456 | 123456  |
|                                       |                                              |                           |                      |                        |        |         |

Açılan [Adres Girişi] ekranında, detaylı adres bilgisi girilir. İlgili bilgiler girilip "Kaydet" düğmesine tıklanarak ilgili tarafa ait adres bilgisi kaydedilir. "Kapat" düğmesine tıklanarak ilgili ekran kapatılır.

[Taraf Girişi] ekranında "Kaydet" düğmesine tıklanarak dosyaya ait taraf bilgisi kaydedilmiş olur. Sırasıyla "Tamam" ve "Kapat" düğmelerine tıklanarak [Takip Talebi Ayrıntı Bilgileri] ekranına dönülür.

| E-Takip Avukat           | Uygulaması Sürüm 1.1                               |                                                                                                    |                                                                                                    |    |
|--------------------------|----------------------------------------------------|----------------------------------------------------------------------------------------------------|----------------------------------------------------------------------------------------------------|----|
| alışılacak Dosya So      | orgulama / Oluşturma <b>Ta</b> l                   | kip Talebi Ayrıntılı Bilgileri                                                                                                    |                                                                                                    | K  |
| ) Takip Talebi Ayrı      | ntılı Bilgileri (ICR_AVK_EK                        | T_0030)                                                                                                    |                                                                                                    | a  |
| [ Takip Talebi G         | irisi 1                                            |                                                                                                    |                                                                                                    |    |
| * Dosya Türü             | İcra Dosyası                                       | ✓ Dosya Be                                                                                                    | elirleyicisi veli çift                                                                                 |    |
|                          |                                                    |                                                                                                    |                                                                                                    |    |
| * Takip Türü             | İlamsız Takip                                      | ✓                                                                                                    |                                                                                                    |    |
| * Takip Yolu             | Genel Haciz Yoluyla T                              | akip                                                                                                    | ►                                                                                                    |    |
| * Takip Şekli            | ( ÖRNEK : 49 ) İlamsı:                             | z Takiplerde Ödeme Emri                                                                                                    | ✓                                                                                                    |    |
| * 48/4 Açıklama          | a //////                                           |                                                                                                    |                                                                                                    |    |
| * 48/9 Açıklama<br>Haciz | a dan ve girerieri le A<br>i (EK 84 gereči čn<br>a | vulkatik<br>celikle ferilerden                                                                                                    | kiptalepieri.xml, text/plain<br>vekaletname.titf.bd. text/plain<br>senet.titf.bd. text/plain<br>Kaldur |    |
| 🗹 B.K. 84. Mac           | ide Uygulansın                                     | BSMV Uygulansın                                                                                                    | KKDF Uygulansın                                                                                        |    |
| [ Takip Talebi B         | iilgileri Girişi ]                                 |                                                                                                    |                                                                                                    |    |
|                          | [ Takip Talebi Bilg                                | ileri ]                                                                                                    | Taraf Bilgileri Gir                                                                                    |    |
|                          | have builded                                       | In the second second se | Jamoiz Bilgilori Cir                                                                                   |    |
|                          | liamsiz Bilgileri                                  | Diger 🗸                                                                                                    |                                                                                                    |    |
|                          |                                                    | Senet Bilgileri                                                                                                    | liam Bilgileri Gir                                                                                     |    |
|                          |                                                    | Kontrat Bilgileri                                                                                                    |                                                                                                    |    |
|                          |                                                    | Poliçe Bilgileri                                                                                                    |                                                                                                    |    |
|                          |                                                    | Diğer                                                                                                    |                                                                                                    |    |
|                          |                                                    |                                                                                                    | Takip Talebi Kapat                                                                                     |    |
|                          |                                                    |                                                                                                    |                                                                                                    | -4 |

Dosyanın nevine göre bilgi girişi yapılan takip talebi bilgileri değişir.

# İlamsız dosyalarda Takip Talebi Detay Bilgileri Girişi:

İlamsız bilgilerinin detaylı olarak girilebilmesi için dosyaya ait ilamsız bilgisi, "İlamsız Bilgileri" liste düğmesinden seçilir. "İlamsız Bilgileri Gir" düğmesine tıklanır.

| 🎂 E-Takip Avukat Uygulaması Sürüm         | 1.1                              |                         |       | _ @ × |
|-------------------------------------------|----------------------------------|-------------------------|-------|-------|
|                                           |                                  |                         |       |       |
| Calişilacak Dosya Sorgulama / Oluşturma   | Takip Talebi Ayrıntılı Bilgileri |                         |       | <>    |
| Takip Talebi Ayrıntılı Bilgileri (ICR_AVI | K_EKT_0030)                      |                         |       |       |
| [ Takip Talebi Girişi ]                   | (0)                              |                         |       |       |
| * Dosya Türü İcra Dosyası                 | Dosyadakı Çek Bilgileri          |                         |       |       |
|                                           | dosya:                           |                         |       |       |
| * Takip Türü İlamsız Takip                |                                  |                         |       |       |
| * Takip Yolu Genel Haciz Yoluy            | //a                              |                         |       |       |
| * Takip Şekli (ÖRNEK : 49) İla            | ar                               |                         |       |       |
| * 48/4 Açıklama                           |                                  |                         |       |       |
| Asıl alacağa takip tarihinden itibar      | re                               |                         |       |       |
| Occetinin tabelli /BIX 84 mereč           | <u>Gi</u>                        |                         |       |       |
| * 48/9 Açıklama                           |                                  |                         |       |       |
| Haciz                                     |                                  |                         |       |       |
|                                           |                                  |                         |       |       |
| B.K. 84, Madde Uygulansin                 | SI                               | Secilen ile Calis       | Kapat |       |
| / Takip Talebi bilgileri Girşi j          |                                  | Yeni Giris              |       |       |
|                                           |                                  | (i                      |       |       |
| ilamsız Bilgil                            | eri Çek Bilgileri                | ✓ Ilamsız Bilgileri Gir |       |       |
|                                           |                                  | İlam Bilgileri Gir      |       |       |
|                                           |                                  | Vekil Gir               |       |       |
|                                           |                                  |                         |       |       |
|                                           |                                  |                         |       |       |
|                                           |                                  | Takip Talebi            | Kapat |       |
|                                           |                                  |                         |       | D     |

### Çek Bilgileri Girişi:

[Dosyadaki Çek Bilgileri] ekranı açılır. İlk defa çek kaydı yapılacağından "Yeni Giriş" düğmesine tıklanır. Açılan [Çek Bilgisi Girilmesi] ekranında, çeke ait detaylı bilgiyi girebilmek için "Çek Bilgisi Ekle" düğmesine tıklanır.

| Ingilacak Dosya Sorgulama / Oluşturma Takip Talebi Ayrınbli Bilgileri <b>Çek Bilgisinin Girilmesi</b><br>(Cek Bilgileri <b>)</b><br>(Cek Bilgileri <b>)</b><br>(Cek Bilgileri <b>)</b><br>(Cek Bilgilei Girişi<br>Sıra NO Seri Numarası Keşide Tarihi Meblağ Meblağın Türü<br>Seri Numarası 0123456789 Ödeme Yeri ankara<br>* Keşide Tarihi 01/01/2002 v Keşide Yeri ankara<br>* Keşide Tarihi 01/01/2002 v Keşide Yeri ankara<br>* Meblaği 3.000,00 * Banka<br>2IRAAT BAN v<br>* Meblağı 3.000,00 * Banka<br>ZIRAAT BAN v<br>* Meblağı 1 Belge İşlemleri Başlatılıyor Mu?<br>Ekle Kapat<br>Alacak Kalemi                                                                                                    | (    |
|----------------------------------------------------------------------------------------------------|------|
| Çek Bilgisi Girişi         Sıra No       Seri Numarası       Keşide Tarihi       Meblağın Türü         * Seri Numarası       0123456789       Ödeme Yeri       ankara         * Keşide Tarihi       01/01/2002 v       Keşide Yeri       ankara         Banka Hesap Numarası       369652147       İbraz Tarihi       01/01/2002 v         * Meblaği       3.000,00       * Banka       ZIPAAT BAN v         * Meblaği       3.000,00       * Banka       ZIPAAT BAN v         * Meblanın Türü       YTL - Ye v       * li       ANKARA v         Beige İşlemleri Başiatiliyor Mu?       * Macağın İsmi (       Alacak Kalemi                                                                                                    | (    |
| Cek Bilgileri )         Sira No         Seri Numarasi         Keşide Tarihi         Meblağın Türü         * Seri Numarasi         0123456789         Ödeme Yeri         ankara         ankara         Banka Hesap Numarasi         369852147         * Meblaği         3.000,00         * Meblaği         3.000,00         * Meblaği         3.000,00         * Meblaği         Banka         ZİRAAT BAN v         * Meblaği         Alacak Kalemi Bilgileri )         Belge İşlemleri Baştatılıyor Mu?         Ekle       Kapat                                                                                                    |      |
| Cek Bilgist I       Seri Numarası       Keşide Tarihi       Meblağı       Meblağı Türü         Sıra No       Seri Numarası       0123456789       Ödeme Yeri       ankara         * Seri Numarası       0123456789       Ödeme Yeri       ankara         Banka Hesap Numarası       369852147       İbraz Tarihi       01/01/2002 v         * Meblaği       3.000,00       * Banka       ZIRAAT BAN v         * Meblaği       3.000,00       * Banka       ZIRAAT BAN v         * Meblanın Turu       YTL - Ye v       * İi       Ankara v         Belge İşlemleri Başlatılıyor Mu?       Alacağın İsmi       Alacak Kalemi                                                                                                    |      |
| Alacak Kalemi Bilgileri 1<br>Sira NO Alacaĝin Ismi /                                                                                                    | de   |
| Alacak Kalemi Bilgileri  <br>Sira No Alacağın İsmi (                                                                                                    |      |
| • Seri Numarası       0123456789       Odeme Yeri       ankara         • Keşide Tarihi       01/01/2002 v       Keşide Yeri       ankara         Banka Hesap Numarası       369652147       • İbraz Tarihi       01/01/2002 v         • Meblaği       3.000,00       • Banka       ZİRAAT BAN v         • Meblanın Turu       YTL - Ye v       • İi       ANKARA v         Beige işlemleri Başlatılıyor Mu?       Image: Sanat Sanat |      |
| <ul> <li>* Keşide Tarihi 01/01/2002 v Keşide Yeri ankara</li> <li>Banka Hesap Numarası 369852147 * İbraz Tarihi 01/01/2002 v</li> <li>* Mebiaği 3.000,00 * Banka ZİRAAT BAN v</li> <li>* Mebianın Turu VTL - Ye v * İi</li> <li>Belge İşlemleri Başlatılıyor Mu?</li> </ul>                                                                                                    |      |
| Banka Hesap Numarasi 369852147 * ibraz Tarihi 01/01/2002 v<br>* Meblağı 3.000,00 * Banka ZiRAAT BAN v<br>* Meblanın Turu YTL - Ye v * ili ANKARA v<br>Belge işlemleri Başlatılıyor Mu?<br>EKle Kapat                                                                                                    |      |
| * Meblağı 3.000,00 * Banka ZİRAAT BAN v<br>* Meblanın Türü YTL-YE v * ili ANKARA v<br>Belge işlemleri Başlatılıyor Mu?<br>EKRE Kapat                                                                                                    |      |
| * Meblanın Türü       YTL-YE * İl       ANKARA *         Belge İşlemleri Başlatılıyor Mu?       Alacağın İsmi         irra No       Alacağın İsmi         Ekle       Kapat                                                                                                    |      |
| Nacak Kalemi Bilgileri ] Belge İşlemleri Başlatılıyor Mu? Alacağın İsmi / Alacağın İsmi / Alacak Kalemi                                                                                                    |      |
| Alacak Kalemi                                                                                                    |      |
| Ekle Kapat                                                                                                    | Ekle |
| EkleKapat                                                                                                    |      |
|                                                                                                    |      |
|                                                                                                    |      |
|                                                                                                    |      |
|                                                                                                    |      |
|                                                                                                    |      |
|                                                                                                    |      |
|                                                                                                    |      |
| Kaydet                                                                                                    | apat |
|                                                                                                    |      |
|                                                                                                    |      |

Açılan [Çek Bilgisi Girişi] ekranında ilgili zorunlu alanlar doldurulur. Tüm alanlara yada sadece zorunlu alanlara bilgi girildikten sonra "Ekle" düğmesine tıklanır. Girilen çek bilgisi, "Çek Bilgileri" tablosuna eklenir. Dosyaya ait birden fazla çek bilgisi olabilir. Bu ekranda çek bilgileri doldurulup "Ekle" düğmesine tıklanarak çek bilgileri tabloya eklenir. "Kapat" düğmesine tıklandığında ekran kapanır. [Çek Bilgisi Girilmesi] ekranına dönülür.

| 🐓 E-Takip Avukat U       | ygulaması Sürüm 1.1      |                     |                                   |                      |                     | _ 2       |
|--------------------------|--------------------------|---------------------|-----------------------------------|----------------------|---------------------|-----------|
| Çalışılacak Dosya Sorg   | gulama / Oluşturma Takip | Talebi Ayrıntılı Bi | lgileri <b>Çek Bilgisinin G</b> i | rilmesi              |                     | <         |
| ()) Çek Bilgisi Girilmes | si (ICR_TKT_0030)        |                     |                                   |                      |                     |           |
| [ Çek Bilgileri ]-       | 🕦 Alacak Kalemi Girişi   |                     |                                   |                      |                     |           |
| Sira No                  | Alacak Kalemi Bilgiler   | 1]                  |                                   | ] _[                 | eri )               | isi Ekle  |
| Oli di No                | Borçlu                   |                     | İlgi                              | Başlangıç Tarihi Bit | iş Tarihi Oran Tut: |           |
|                          | VELİ DURMAZ              |                     | <b>V</b>                          |                      |                     |           |
|                          |                          |                     |                                   |                      |                     |           |
|                          |                          |                     | Tümünü Sec                        |                      |                     |           |
|                          | Alacaklı                 |                     | ilai                              | * Başlangıç Tarihi   | 01/01/2005          |           |
|                          |                          |                     |                                   | Bitiş Tarihi         | Y                   |           |
|                          | ATQL NOT DEMIN           |                     |                                   | * Faiz İsmi          | Adi Kanuni Faiz 🗸 🗸 |           |
|                          |                          |                     |                                   | Faiz Oranı           |                     |           |
| d Alacak Kalem           |                          |                     | ] Tümünü Seç                      | Faiz Tutarı          |                     |           |
| Sira No A                | * Alacağın İsmi          | Asıl Alacak         | ~                                 | Faiz Tutar Tür       | ~                   | lemi Ekle |
|                          | Alacak Açıklama          |                     |                                   | Faiz Süre Tini       | Millik              |           |
|                          | * Alacağın Tutarı        |                     | 3.000,00                          | r ale our e ripr     |                     |           |
|                          | * Tutar Tür              | YTL - Yeni          | Türk Lirası 🗸 🗸                   |                      | <u>F</u> aiz Ekle   |           |
|                          | 🔿 Takip Tarihi           | O Filli Öden        | ne Tarihi                         |                      |                     |           |
|                          | Acıklama                 |                     |                                   | Faiz Hesapla         | Ekle Kapat          |           |
|                          | -                        |                     |                                   |                      |                     |           |
|                          | L                        |                     |                                   | ]                    |                     |           |
|                          |                          | 1                   |                                   |                      | >                   |           |
|                          |                          |                     |                                   |                      | Kaydet              | Kanat     |
|                          |                          |                     |                                   |                      |                     |           |
|                          |                          |                     |                                   |                      |                     |           |
|                          |                          |                     |                                   |                      |                     | -dl B     |

### Alacak Kalemi Ekleme:

Çek bilgisinin ardından, her çeke ait alacak kaleminin girilebilmesi için, "Çek Bilgileri" tablosundan bir

çek seçilir (tablodan çekin bulunduğu satıra bir kez tıklanır) ve "Alacak Kalemi Ekle" düğmesine tıklanır.

Açılan ekranda takip talebinde 4. madde de yazılan alacak kalemi bilgileri tek tek girilir. Bu ekranda "Alacağın İsmi" ve "Alacağın Tutarı" yazılır. Alacak kalemi faiz işleyecek bir alacak kalemi ise "Takip Sonrası Faiz Bilgileri " bloğunda bulunan bilgilerde doldurulur. "Başlangıç Tarihi" alanına alacak kalemine işleyecek faizin başlangıç tarihi bilgisi girilir. "Faiz İsmi" liste düğmesinden ilgili faiz ismi seçilir.

Faiz ismi "Adi Kanuni Faiz" seçilirse "Faiz Süre Tipi" seçilip "Faiz Ekle" düğmesine tıklanır. "Reeskont Faizi" seçilirse "Faiz Ekle" düğmesine tıklanır. "Diğer" seçilirse "Faiz Oranı" yazılır , "Faiz Süre Tipi" seçilir, "Faiz Ekle" düğmesine tıklanır.

"Ekle" düğmesine tıklanarak ilgili alacak kalemi "Alacak Kalemi Bilgileri" tablosuna eklenir.

Bu alanda girilen faiz bilgileri, icra dairesinde dikkate alınacak olan takip sonrası faiz bilgileridir. Geçmiş gün faizi için kullanılmamalıdır. Geçmişten bugüne kadar işlemiş olan faizi, alacak kalemi olarak dosyaya eklenmelidir. Alacağın ismi listesinden Geçmiş Gün Faizi seçilir, toplam faiz miktarı alacağın Tutarı alanına yazılır, böylece diğer alacak kalemleriyle birlikte dosyaya eklenmiş olur.

Ekle düğmesine tıklandığında, ekran kapanmadığından çek için birden fazla alacak kalemi bilgisi eklenebilir. "Kapat" düğmesine tıklandığında ekrana dönülür.

| <u></u> | E-Takip Avu                     | kat Uygu                  | ılaması Sür         | üm 1.1               |                               |            |      |             |             |     |        |                      | - 0 🛛 |
|---------|---------------------------------|---------------------------|---------------------|----------------------|-------------------------------|------------|------|-------------|-------------|-----|--------|----------------------|-------|
| 1       | 86                              |                           |                     |                      |                               |            |      |             |             |     |        |                      |       |
|         |                                 | e Sorquia                 | ma (Oluctu          | ma Takin Talahi Ayun | tili Pilgilori Cok Pilgicinin | Girilmeei  |      |             |             |     |        |                      | < >   |
| Ç a     | Cek Bilaisi Gi                  | a sorgula<br>irilmesi (li | CB TKT 00.          |                      | un brighen    Çek bilgisinin  | Girinnesi  | _    |             | _           | _   |        |                      |       |
|         | Colk Bilgilo                    | ei 1                      | cit_111_00.         |                      |                               |            |      |             |             |     |        |                      |       |
| 1       | [ Çek Bilgile<br>∠[ Çek Bilgile | eri 1                     |                     |                      |                               |            |      |             |             |     |        |                      |       |
|         | Sira Ni                         | · )                       | Seri N              | lumarası             | Keşide Tarihi                 | Meblağ     |      | Mebl        | ağın Türü   |     | Çek    | <u>B</u> ilgisi Ekle |       |
|         |                                 | 1                         | 12345678            | 39 01/               | 01/2002                       | 3.000,     | ,00, | YTL - Yeni  | Türk Lirası |     |        |                      |       |
|         |                                 |                           |                     |                      |                               |            |      |             |             |     |        |                      |       |
|         |                                 |                           |                     |                      |                               |            |      |             |             |     |        |                      |       |
|         |                                 |                           |                     |                      |                               |            |      |             |             |     |        |                      |       |
|         |                                 |                           |                     |                      |                               |            |      |             |             |     |        |                      |       |
|         |                                 |                           |                     |                      |                               |            |      |             |             |     |        |                      |       |
|         |                                 |                           |                     |                      |                               |            |      |             |             |     |        |                      |       |
|         |                                 |                           |                     |                      |                               |            |      |             |             |     |        |                      |       |
|         | Sira No                         | Alacad                    | iieri j<br>ăin İsmi | Alacağın Tutarı      | Alacağın Türü                 | Faiz Oranı | F    | aiz İsmi    | Faiz Tipi   | Fai | Alacak | Kalemi Ekle          |       |
|         | 1                               | Asıl Ala                  | acak                | 3.000,00             | YTL - Yeni Türk Lirası        |            | Rei  | eskont Faiz | i .         |     |        |                      |       |
|         | 1                               | Geçmiş                    | ş Gün Faizi         | 5.478,75             | YTL - Yeni Türk Lirası        |            |      |             |             |     |        |                      |       |
|         |                                 |                           |                     |                      |                               |            |      |             |             |     |        |                      |       |
|         |                                 |                           |                     |                      |                               |            |      |             |             |     |        |                      |       |
|         |                                 |                           |                     |                      |                               |            |      |             |             |     |        |                      |       |
|         |                                 |                           |                     |                      |                               |            |      |             |             |     |        |                      |       |
|         |                                 |                           |                     |                      |                               |            |      |             |             |     |        |                      |       |
| -       | <                               |                           |                     |                      |                               |            |      |             |             | >   |        |                      |       |
|         |                                 |                           |                     |                      |                               |            |      |             |             |     | Kavdet | Kanat                |       |
|         |                                 |                           |                     |                      |                               |            |      |             |             |     | ayaat  |                      |       |
|         |                                 |                           | 1                   |                      |                               |            |      |             |             |     |        |                      |       |
|         |                                 |                           |                     |                      |                               |            |      |             |             |     |        |                      | -0 D- |

Böylece, çek ve çeke ait alacak kalemi bilgileri, "Kaydet" düğmesine tıklanarak kaydedilmiş olur. Aynı anda birden fazla çek ve bu çeklere ait alacak kalemi kaydı yapılabilir. "Kapat" düğmesine tıklandığında [Takip Talebi Ayrıntı Bilgileri] ekranına dönülür.

| E-Takip Avukat          | t Uygulaması Sürüm 1.1                           |                                                                             |       |
|-------------------------|--------------------------------------------------|-----------------------------------------------------------------------------|-------|
|                         |                                                  |                                                                             |       |
| alışılacak Dosya S      | orgulama / Oluşturma Takip Talebi Ayrır          | rtılı Bilgileri                                                             | <     |
| ) Takip Talebi Ayr      | ıntılı Bilgileri (ICR_AVK_EKT_0030)              |                                                                             | e     |
| [ Takip Talebi 0        | Girişi ]                                         |                                                                             |       |
| * Dosya Türü            | İcra Dosyası 🗸                                   | Dosya Belirleyicisi veli çift                                               |       |
| * Takip Türü            | liamsız Takip 🗸                                  |                                                                             |       |
| * Takip Yolu            | Genel Haciz Yoluyla Takip                        |                                                                             |       |
| * Takip Şekli           | ( ÖRNEK : 49 ) İlamsız Takiplerde (              | Ödeme Emri 🗸                                                                |       |
| * 48/4 Açıklam          | a                                                |                                                                             |       |
| * 48/9 Açıklam<br>Haciz | 12                                               | Coster     Senettiff.bt, text/plain     Senettiff.bt, text/plain     Kaldir |       |
| 🗹 B.K. 84. Ma           | dde Uygulansın 📃 BSMV Uygu                       | ulansin KKDF Uygulansin                                                     |       |
| -[ Takip Talebi I       | Bilgileri Girişi ]<br>[ Takip Talebi Bilgileri ] | Taraf Bilgileri Gir                                                         |       |
|                         | İlamsız Bilgileri Çek Bilgileri                  | ✓ liamsiz Bilgileri Gir                                                     |       |
|                         |                                                  | liam Bilgileri Gir                                                          |       |
|                         |                                                  |                                                                             |       |
|                         |                                                  |                                                                             |       |
|                         |                                                  | Takip Talebi Kapat                                                          |       |
|                         |                                                  |                                                                             | -fi B |

Çeklerden biri hatalı kaydedildiği yada var olan bilgilerinden biri eksik girildiği durumlarda "İlamsız Bilgileri Gir" düğmesine tıklanır.

| Catigliacak Dosya Sorgulama / Oluşturma       Takip Talebi Ayrındı Bilgileri (OCR, AVK, EKT, DOSO)         Takip Talebi Ayrındı Bilgileri (OCR, AVK, EKT, DOSO)       Image Sorgulama / Oluşturma         Takip Talebi Ayrındı Bilgileri (OCR, AVK, EKT, DOSO)       Image Sorgulama / Oluşturma         Takip Talebi Ayrındı Bilgileri (OCR, AVK, EKT, DOSO)       Image Sorgulama / Oluşturma         Takip Talebi Ayrındı Bilgileri (OCR, AVK, EKT, DOSO)       Image Sorgulama / Oluşturma         Takip Turu       Image Takip         Takip Yolu       Genel Haciz Yoluya         Takip Sekli       CORNEK 1:49 ) Itar         Takip Sekli       CORNEK 1:49 ) Itar         Aşlı alacağa takip tarihinden itibare       Image Solgulari alacakkalemi: alacakkalemi: alacakkalemi: alacakkalemi di alacakkalemi di ala                                                                                                    | 👙 E-Takip Avukat Uygulaması Sürüm '                                                                                                    | .1                                                                                                    | X |
|----------------------------------------------------------------------------------------------------|----------------------------------------------------------------------------------------------------|----------------------------------------------------------------------------------------------------|---|
| Caligiacak Dosya Sorgulama / Oluşturma Takip Talebi Ayrındı Bilgileri         Takip Talebi Girişi ]         O Takip Talebi Girişi ]         O osya Turru         I Takip Talebi Girişi ]         O osya Turru         I Takip Talebi Girişi ]         O osya Turru         I Takip Talebi Girişi ]         I Takip Turru         I Takip Turru         I Takip Turru         I Takip Yolu         Genel Hactz Yoluyis         I Takip Sekli (ORNEK: 49) Ilar         Asil alacağa takip tarihinden itibare         %                                                                                                    | æ 🗈 🛛                                                                                                    |                                                                                                    |   |
| Takip Talebi Girişi ]       Dosyadaki Çek Bilgileri         * Dosya Turu       Izrakip Talebi Girişi ]         * Dosya Turu       Izrakip Talebi Girişi ]         * Takip Turu       Ilamsiz Takip         * Takip Turu       Ilamsiz Takip         * Takip Turu       Ilamsiz Takip         * Takip Yolu       Genel Hacız Yoluyis         * Takip Sekli       (ORNEK : 49) İlar         * 48/4 Açıklama       Asil alacağa takiya tarihinden titbare         * Hacız       İlamsiz Bilgileri Qir Şekli         (I Takip Talebi Bilgileri Girişi ]       Seçilen ile Çalış         (I Takip Talebi Bilgileri Çek Bilgileri       İlamsiz Bilgileri Çek Bilgileri                                                                                                    | Çalışılacak Dosya Sorgulama / Oluşturma                                                                                                    | Takip Talebi Ayrıntılı Bilgileri                                                                                                    | ≥ |
| I Takip Talebi Girişi ]       Image: Comparison of the system of the system of the syste | Takip Talebi Ayrıntılı Bilgileri (ICR_AVK                                                                                                    | EKT_0030) 🗗                                                                                                    | X |
| Takip Talebi Kapat                                                                                                    | Takip Talebi Ayımtlı Bilgileri (CR, AYK     [Takip Talebi Girişi ]     " Dosya Turu [Icra Dosyasi     Takip Turu [Iamsız Takip     Takip Yolu Genel Haciz Yoluyi     Takip Şekli (ÖRNEK : 49) lia     48/4 Açıklama     Asil alacağa takip tarihinden itibarı     %97,5 fazl,cra harç ve girerleri     neretinin təhəlil /8// 94 nereði     *48/9 Açıklama     Haciz     IB K. 84. Madde Uygulansın     [Takip Talebi Bilgileri Girişi ]     [Iamsız Bilgileri     ilamsız Bilgileri | EKT_0030)         Dosyadaki Çek Bilgileri            • dosys:         • dosys:         • ek kozanNo = 389852147, bankaAdi = ZIRAAT BANKASI, kesidoTanih = 01,         • ek kozanNo = 389852147, bankaAdi = ZIRAAT BANKASI, kesidoTanih = 01,         • ek kozanNo = 389852147, bankaAdi = ZIRAAT BANKASI, kesidoTanih = 01,         • ek kozanNo = 389852147, bankaAdi = ZIRAAT BANKASI, kesidoTanih = 01,         • ek kozanNo = 389852147, bankaAdi = ZIRAAT BANKASI, kesidoTanih = 01,         • ek kozanNo = 389852147, bankaAdi = ZIRAAT BANKASI, kesidoTanih = 01,         • ek kozanNo = 369852147, bankaAdi = ZIRAAT BANKASI, kesidoTanih = 01,         • ek kozanNo = 369852147, bankaAdi = ZIRAAT BANKASI, kesidoTanih = 01,         • alacakKalemTutar = 5478.75, alacakKalemAdi = Asil Alacc         • Bilgileri : alacakKalemTutar = 5478.75, alacakKalemAdi = 0 egmiş (         • Sili       Seçilen ile Çalış         • Yerii Giriş       Yerii Giriş         • IlamSiz Bilgileri Gir       Yekli Gir         • Yekli Gir       Yekli Gir         • Yekli Gir       Kagat |   |

Açılan Dosyadaki Çek Bilgileri ekranında, kaydı yapılmış olan çek/çekler listelenir. Çek/çeklere ait bazı bilgiler görüntülenir. (banka adı, keşide tarihi, alacak kalemi adı, alacak kalemi tutarı, vekil gibi.) Silinmek istenen çek, listeden seçilir. (çek alanına bir kez tıklanır ve kırmızı renkte görüntülenir.) "Sil" düğmesine tıklandığında, çek bilgisi silinir.

Bilgileri hatalı kaydedilmiş olabilir. Düzeltilmek istenen çek listeden seçilir ve "Seçilen İle Çalış" düğmesine tıklanır.

| <u>ڻ</u> | E-Takip Avu     | kat Uygula     | ması Sürüm    | 1.1                         |                           |                       |              |           | _ 2 ×                     |
|----------|-----------------|----------------|---------------|-----------------------------|---------------------------|-----------------------|--------------|-----------|---------------------------|
| 1        | 1               |                |               |                             |                           |                       |              |           |                           |
|          |                 | a Sorquiam     | a ( Olusturma | Takin Talehi Avrintili Bili | illeri Cek Bildisinin Gir | ilmesi                |              |           | < ک                       |
| ()       | )Cek Bilgisinir | n Girilmesi (i | ICR TKT 003   |                             | gien yek bigiainin ol     |                       |              |           |                           |
|          | f Cek Bildile   | ri 1           |               | 6.6555555                   |                           |                       |              |           |                           |
|          | Cek Bilgile     | eri 1          |               |                             |                           |                       |              |           |                           |
|          | Kaydedile       | cek mi?        | Sira No       | Kayıt İçin Uygun Mu         | Seri Numarası             | Keşide Tarihi         | Meblağ M     | eblağın İ | Çek <u>B</u> ilgisi Ekle  |
|          |                 | ]              | 1             | Evet                        | 123456789                 | 01/01/2002            | 3.000,00 YTL | Yeni 1    | Çek Bilgisi Güncelle      |
|          | <               | lemi Bilgile   | ri ]          |                             | III                       |                       |              | >         |                           |
|          | Sira No         | Kayıt İçin     | Uygun mu?     | P Alacağın İsmi             | Alacağın Tutarı           | Alacağın Türü         | Faiz Oranı   | Faiz İ    | Alacak Kalemi Ekle        |
|          | 1               | Evet           |               | Asıl Alacak                 | 3.000,00                  | YTL - Yeni Türk Lira: | 51           | Reesko    | Alacak Kalemi Güncelle    |
|          | 1               | Evet           |               | Geçmiş Gün Faiz             | 5.478,75                  | YTL - Yeni Türk Lira: | 51           | Akdi Fa   | Alacak Kalemi <u>S</u> il |
|          | <               |                |               | 1111                        |                           |                       |              | >         |                           |
|          |                 |                |               |                             |                           |                       |              | <u> </u>  | aydet Kapat               |
|          |                 |                |               |                             |                           |                       |              |           | -0 D-                     |

Açılan [Çek Bilgilerinin Girilmesi] ekranında, listeden seçilmiş olan çekin bilgileri ve ona ait alacak kalemi bilgileri, Çek Bilgileri ve Alacak Kalemi Bilgileri tablosunda görüntülenir. Çekin detay bilgisi değiştirilecekse, çekin bulunduğu satır seçilir ve "Çek Bilgisi Güncelle" düğmesine tıklanır.

Açılan Çek Bilgisi Güncelleme ekranında, çeke ait bilgiler ilgili alanlarda görüntülenir. Yeni değer yazılır ve "Güncelle" düğmesine tıklanarak kaydedilir. Güncellemenin ardından ekran kapanır.

Değişiklik alacak kalemi için yapılacaksa, "Alacak Kalemi Bilgileri" tablosundan, alacak kalemi seçilir ve "Alacak Kalemi Güncelle" düğmesine tıklanır.

Açılan [Alacak Kalemi Girişi] ekranında, seçilen alacak kalemine ait bilgiler ve o alacak kalemi için belirlenmiş taraf bilgisi ilgili alanlarda görüntülenir. Değişikliğin yapılmasının ardından "Güncelle" düğmesine tıklanır, kayıt yapılmasıyla birlikte ekran kapanır.

| 🐓 E-Takip Av    | ukat Uygula    | ıması Sürüm 1 | .1                          |                          |                     |             |             | _ 2                      |
|-----------------|----------------|---------------|-----------------------------|--------------------------|---------------------|-------------|-------------|--------------------------|
| # <b>b</b>      |                |               |                             |                          |                     |             |             |                          |
| Calisilacak Dos | wa Sorgularr   | a / Olusturma | Takin Talehi Avrintili Bilo | ileri Cek Bilgisinin Gir | ilmesi              |             |             | <>                       |
| Cek Bilgisin    | in Girilmesi ( | ICR_TKT_0030  | )                           | ,                        |                     |             |             |                          |
| / Cek Bilail    | eri 1          |               |                             |                          |                     |             |             |                          |
| Cek Bilgi       | leri 1         |               |                             |                          |                     |             |             |                          |
| Kaydedile       | ecek mi?       | Sira No       | Kayıt İçin Uygun Mu?        | Seri Numarası            | Keşide Tarihi       | Meblağ   I  | vleblağın İ | Çek <u>B</u> ilgisi Ekle |
|                 | <b>~</b>       | 1             | Evet                        | 123456789                | 01/01/2002          | 3.000,00 YT | 'L - Yeni 1 | Çek Bilgisi Güncelle     |
| <               | alemi Rilgila  | eri 1         |                             |                          |                     |             | >           |                          |
| Sira No         | Kayıt İçir     | n Uygun mu?   | Alacağın İsmi               | Alacağın Tutarı          | Alacağın Türü       | Faiz Oranı  | Faiz İ      | Alacak Kalemi Ekle       |
|                 | 1 Evet         |               | Asıl Alacak                 | 3.000,00                 | YTL - Yeni Türk Lir | ası         | Reesko      | Alacak Kalemi Güncelle   |
|                 | 1 Evet         |               | Geçmiş Gün Faizi            | 5.478,75                 | YTL - Yeni Türk Lir | ası         | Akdi Fa     | Alacak Kalemi Sil        |
| ٢               |                |               | 10                          |                          |                     |             | >           |                          |
|                 |                |               |                             |                          |                     |             | <u> </u>    | aydet Kapat              |
|                 |                | 3             |                             |                          |                     |             |             | -0.0-                    |

Çek Bilgileri tablosundan değişiklik yapılan çek için "Kaydedilecek mi?" alanının işaretlenir ve değişikliklerin kaydedilmesi için "kaydet" düğmesine tıklanır. "Kapat" düğmesine tıklanarak ekran kapatılır.

| 🖢 E-Takip Avukat Uygulaması Sürüm 1.        | .1                               |                         | _ 0        |
|---------------------------------------------|----------------------------------|-------------------------|------------|
|                                             |                                  |                         |            |
| Calışılacak Dosya Sorgulama / Oluşturma 1   | Takip Talebi Ayrıntılı Bilgileri |                         | <>         |
| Takip Talebi Ayrıntılı Bilgileri (ICR_AVK_I | EKT_0030)                        |                         | <b>a</b> 🛛 |
| [ Takip Talebi Girişi ]                     |                                  |                         |            |
| * Dosya Türü İcra Dosyası                   | U Dosyadaki Senet Bilgileri      |                         |            |
|                                             | dosya:                           |                         |            |
| * Takip Türü İlamsız Takip                  |                                  |                         |            |
| * Takip Yolu Genel Haciz Yoluyla            |                                  |                         |            |
| * Takip Şekli (ORNEK : 49) llar             |                                  |                         |            |
| * 48/4 Açıklama                             |                                  |                         |            |
| düsümü ile, fazlava iliskinhaklarımz        |                                  |                         |            |
| kaydıyla)                                   |                                  |                         |            |
| * 48/9 Açıklama                             |                                  |                         |            |
| Haciz                                       |                                  |                         |            |
|                                             |                                  |                         |            |
| B.K. 84. Madde Uygulansin                   |                                  | Socilon ile Cale        |            |
| [ Takip Talebi Bilgileri Girişi ]           | <u> </u>                         |                         |            |
|                                             |                                  |                         |            |
| ilamsız Bilgiler                            | i Senet Bilgileri                | V IIamsız Bilgileri Gir |            |
|                                             |                                  | lam Bilgileri Gir       |            |
|                                             |                                  | Volid Cir               |            |
|                                             |                                  |                         |            |
|                                             |                                  |                         |            |
|                                             |                                  | Takip Talebi Kapat      |            |
|                                             |                                  |                         |            |

# Senet Bilgileri Girişi:

[Dosyadaki Senet Bilgileri] ekranı açılır. İlk defa senet kaydı yapılacağından "Yeni Giriş" düğmesine tıklanır. Açılan [Senet Bilgisi Girilmesi] ekranında, senete ait detaylı bilgiyi girebilmek için "Senet Bilgisi Ekle" düğmesine tıklanır.

| 👙 E-Takip Avukat Uygulaması Sürüm 1.1              |                                   |                |         |       |            |                    | . @ X |
|----------------------------------------------------|-----------------------------------|----------------|---------|-------|------------|--------------------|-------|
|                                                    |                                   |                |         |       |            |                    |       |
| Calisilacak Dosva Sorgulama ( Olusturma Takin Tale | hi Avrintili Bilgileri Senet Bilg | nisi Girilmesi |         |       |            |                    | <>    |
| Senet Bilgisi Girilmesi (ICR_TKT_0100)             | Service and Service and           |                |         |       |            |                    |       |
| [ Senet Bilgileri ]                                |                                   |                |         |       |            |                    |       |
| [Senet Bilgileri ]                                 | Senet Ekleme                      |                |         |       | im Vori    | Senet Bilgisi Ekle |       |
| Sila Nu Meblagi Meblag                             |                                   | -              |         |       |            |                    |       |
|                                                    | * Meblağı                         | 3              | .000,00 |       |            |                    |       |
|                                                    | * Meblanın Türü                   | YTL - Yeni T   | ¥       |       |            |                    |       |
|                                                    | Tanzim Tarihi                     | 01/01/2002     | ~       |       |            |                    |       |
|                                                    | Vade Tarihi                       | 01/01/2003     | ~       |       |            |                    |       |
|                                                    | Tanzim Yeri                       | ankara         |         |       |            |                    |       |
|                                                    | İşlemler Başlatılıyor             | mu?            |         |       |            |                    |       |
| / Alacak Kalemi Bilgileri 1                        | Üzerindeki Pulun De               | eğeri (YTL)    |         | 23,70 |            |                    |       |
| Sıra No Alacağın İsmi Alacağın Tuta                | Olması Gereken Pul                | Değeri (YTL)   |         | 23,70 | Faiz Başla | Alacak Kalemi Ekle |       |
|                                                    | * Kefil Var mı?                   |                |         |       |            |                    |       |
|                                                    |                                   |                |         |       |            |                    |       |
|                                                    |                                   |                | кара    |       |            |                    |       |
|                                                    |                                   |                |         |       |            |                    |       |
|                                                    |                                   |                |         |       |            |                    |       |
| 4                                                  |                                   |                |         |       | 2          |                    |       |
|                                                    |                                   |                |         |       |            |                    |       |
|                                                    |                                   |                |         |       | Kayde      | et Ka <u>p</u> at  |       |
|                                                    |                                   |                |         |       |            |                    |       |
|                                                    |                                   |                |         |       |            |                    | -0.0- |

Açılan [Senet Bilgisi Girişi] ekranında ilgili zorunlu alanlar doldurulur. Tüm alanlara yada sadece zorunlu alanlara bilgi girildikten sonra "Ekle" düğmesine tıklanır. Girilen senet bilgisi, "Senet Bilgileri" tablosuna eklenir. Dosyaya ait birden fazla senet bilgisi olabilir. Bu ekranda senet bilgileri doldurulup "Ekle" düğmesine tıklanarak senet bilgileri tabloya eklenir. "Kapat" düğmesine tıklandığında ekran kapanır. [Senet Bilgisi Girilmesi] ekranına dönülür.

Alacak kalemi bilgi girişleri [Çek Bilgisi Girişi] ekranlarında anlatılmıştır.

## Diğer Alacak Bilgileri Girişi:

| 👙 E-Takip Avukat Uygulaması Sürüm 1.1                                                                   |                             |
|----------------------------------------------------------------------------------------------------|-----------------------------|
|                                                                                                    |                             |
| Çalışılacak Dosya Sorgulama / Oluşturma Takip Talel                                                     | i Ayrıntılı Bilgileri       |
| Takip Talebi Ayrıntılı Bilgileri (ICR_AVK_EKT_0030)                                                     |                             |
| [ Takip Talebi Girişi ]                                                                                 | daki Diğer Alacak Bilgileri |
| * Dosya Türü İcra Dosyası                                                                               |                             |
| * Takip Türü İlamsız Takip                                                                              | dosya:                      |
| * Takip Yolu Genel Haciz Yoluyla                                                                        |                             |
| * Takip Şekli (ÖRNEK : 49) İlar                                                                         |                             |
| * 48/4 Açıklama<br>Ucretinin tahsili (BK 84 gereği<br>düşûmü ile, fazlaya ilişkinhaklarımz<br>kaydıyla) |                             |
| * 48/9 Açıklama<br>Haciz                                                                                |                             |
| B.K. 84. Madde Uygulansin                                                                               |                             |
| [ Takip Talebi Bilgileri Girişi ]                                                                       | il Secilen ile Çalış Kapat  |
| [ Takip Talebi E                                                                                        | Yeni Giriş                  |
|                                                                                                    | Lamor Rilailori Cir         |
| liamsiz Bilgileri Diger                                                                                 |                             |
|                                                                                                    |                             |
|                                                                                                    | Vekil Gir                   |
|                                                                                                    |                             |
|                                                                                                    | Takip Talebi Ka <u>p</u> at |
|                                                                                                    | al (r.                      |

[Dosyadaki Diğer Alacak Bilgileri] ekranı açılır. İlk defa diğer alacak kaydı yapılacağından "Yeni Giriş"

düğmesine tıklanır. Açılan [Diğer Alacak Bilgisi Girilmesi] ekranında, diğer alacağa ait detaylı bilgiyi girebilmek için "Diğer Alacak Ekle" düğmesine tıklanır.

| 🎂 E-Takip Avukat Uygulaması Si     | ürüm 1.1                                                               | _ @ 🛛         |
|------------------------------------|------------------------------------------------------------------------|---------------|
| # D                                |                                                                        |               |
| Calicilacak Dosva Sorgulama ( Olus | sturma Takin Talehi Avrintili Biloileri Dičer Alacak Bildisi Girilmesi | <>>           |
| Diğer Alacak Bilgisi Girilmesi (IC | CR_TKT_0110)                                                           |               |
| / Dičer Alacak Bilgileri 1         |                                                                        |               |
| [ Diğer Alacak Bilgileri ]         |                                                                        |               |
| Sira No Alac                       | cak No Tutar Tutar Tür Tarih Açıklama <u>D</u> iğe                     | r Alacak Ekle |
|                                    | 🚺 Diğer Alacak Ekleme                                                  |               |
|                                    | [ Diğer Alacak Bilgisi ]                                               |               |
|                                    |                                                                        |               |
|                                    |                                                                        |               |
|                                    |                                                                        |               |
|                                    |                                                                        |               |
|                                    | * Açıklama                                                             |               |
| [Alacak Kalemi Bilgileri ]         | kredi kartı extresi ve ilgili sözleşme                                 |               |
| Sıra No Alacağın İsmi              | Alaca                                                                  | k Kalemi Ekle |
|                                    | Ekle Kapat                                                             |               |
|                                    |                                                                        |               |
|                                    |                                                                        |               |
|                                    |                                                                        |               |
|                                    |                                                                        |               |
|                                    |                                                                        |               |
| <                                  |                                                                        |               |
|                                    |                                                                        | Kanak         |
|                                    | <u>Kayuet</u>                                                          | <u>napat</u>  |
|                                    |                                                                        |               |
|                                    |                                                                        | -0.0-         |

Açılan [Diğer Alacak Girişi] ekranında ilgili zorunlu alanlar doldurulur. Tüm alanlara yada sadece zorunlu alanlara bilgi girildikten sonra "Ekle" düğmesine tıklanır. Girilen diğer alacak bilgisi, "Diğer Alacak Bilgileri" tablosuna eklenir. Dosyaya ait birden fazla diğer alacak bilgisi olabilir. Bu ekranda diğer alacak bilgileri doldurulup "Ekle" düğmesine tıklanarak diğer alacak bilgileri tabloya eklenir. "Kapat" düğmesine tıklandığında ekran kapanır. [Diğer Alacak Bilgisi Girilmesi] ekranına dönülür.

| 👙 E-Takip Avukat Uy    | gulaması Sürüm 1.1         |                                            |                                        | _ @ 🔀 |
|------------------------|----------------------------|--------------------------------------------|----------------------------------------|-------|
| <b>A</b>               |                            |                                            |                                        |       |
| Calisilacak Dosva Sorg | ulama / Olusturma Takin 1  | Talehi Avruntuli Bilgileri Diğer Alacak Bi | laisi Girilmesi                        | <>    |
| 🕥 Diğer Alacak Bilgis  | i Girilmesi (ICR_TKT_0110) | ,,,,,,,,,,,,,,,,,,,,,,,,,,,,,,,,,,,,,,     |                                        | BX    |
| [ Diğer Alacak E       | Alacak Kalemi Girişi       |                                            |                                        |       |
| Diğer Alacak           | [ Alacak Kalemi Bilgileri  | ]                                          | C Takip Sonrasi Faiz Bilgileri 1       |       |
| Sira No                | Borçlu                     | ) İlgi                                     | Başlangıç Tarihi Bitiş Tarihi Oran Tut | EKIE  |
|                        | VELI DURMAZ                |                                            | 01/01/2005                             |       |
|                        |                            |                                            |                                        |       |
|                        |                            | Tümünü Sec                                 | * Paclangia Tarihi                     |       |
|                        | Alacaklı                   | ilgi                                       |                                        |       |
|                        | AYŞE NUR DEMİR             |                                            |                                        |       |
|                        |                            |                                            |                                        |       |
|                        |                            |                                            | Faiz Orani                             |       |
| Alacak Kalemi          | * Alacačin İsmi            | Diğer Asıl Alacağı                         | Faiz Tutarı                            |       |
| SITA NO A              | * Alacak Acıklama          | asil alacak                                | Faiz Tutar Tür                         |       |
|                        | * Alacağın Tutarı          | 3 000 00                                   | Faiz Süre Tipi 🗸 🗸                     |       |
|                        | * Tutar Tür                | YTL - Yeni Türk Lirası 🗸                   | Eaiz Ekle                              |       |
|                        | O Takip Tarihi             | O Fiili Ödeme Tarihi                       |                                        |       |
|                        | Açıklama                   |                                            | Faiz Hesapla Ekle Kapat                |       |
|                        |                            |                                            |                                        |       |
|                        | L                          |                                            |                                        |       |
|                        |                            |                                            |                                        |       |
|                        |                            |                                            | Kaydet I                               | Kapat |
|                        |                            |                                            |                                        |       |
|                        |                            |                                            |                                        | -4 D- |

Alacak kalemi bilgi girişleri [Çek Bilgisi Girişi] ekranlarında anlatılmıştır.

Farklı olarak bu [Alacak Kalemi Ekleme] ekranında "Alacağın İsmi" listeden seçilir ve "Alacak Açıklama" alanına takip talebinde 4. madde de yazılan alacak kalemi adı yazılır.

# İlamlı Dosyalarda Takip Talebi Detay Bilgileri Girişi:

[Takip Talebi Ayrıntı Bilgileri] ekranında "İlam Bilgisi Girişi" düğmesine tıklanır.

| 👙 E-Takip Avukat l                                                             | Uygulaması Sürüm 1.1                             |                               |                            |       | _ 7 🛛   |
|--------------------------------------------------------------------------------|--------------------------------------------------|-------------------------------|----------------------------|-------|---------|
| #                                                                              |                                                  |                               |                            |       |         |
| Çalışılacak Dosya Sol                                                          | rgulama / Oluşturma Tak                          | ip Talebi Ayrıntılı Bilgileri |                            |       | <>      |
| Takip Talebi Ayrın                                                             | ntılı Bilgileri (ICR_AVK_EKT                     | _0030)                        |                            |       |         |
| [ Takip Talebi Gi                                                              | rişi ]                                           |                               |                            |       |         |
| * Dosya Türü                                                                   | İcra Dosyası                                     | 🕧 Dosyadaki İlam Bilgileri    |                            |       |         |
| * Takip Türü                                                                   | İlamlı Takip                                     | - deeve:                      |                            |       |         |
| * Takip Yolu                                                                   | İlamların İcrası, Para v                         | uosya.                        |                            |       |         |
| * Takip Şekli                                                                  | ( ÖRNEK : 53 ) Para E                            |                               |                            |       |         |
| * <b>48/4 Açıklama</b><br>ücretinin tahsili.<br>düşümü ile, fazlı<br>kaydıyla) | ı<br>(BK 84 geregi on<br>aya ilişkinhaklarımz sa |                               |                            |       |         |
| * 48/9 Açıklama                                                                |                                                  |                               |                            |       |         |
| Haciz                                                                          |                                                  |                               |                            |       |         |
| B.K. 84. Made                                                                  | de Uygulansın [                                  |                               |                            |       |         |
| [ Takip Talebi Bil                                                             | lgileri Girişi ]<br>[ Takip Talebi Bilg          | Sil                           | S <u>e</u> çilen ile Çalış | Kapat |         |
|                                                                                | İlamsız Bilgileri                                |                               |                            |       |         |
|                                                                                |                                                  |                               | İlam Bilgileri Gir         |       |         |
|                                                                                |                                                  |                               | Vekil Gir                  |       |         |
|                                                                                |                                                  |                               |                            |       |         |
|                                                                                |                                                  |                               | Takip Talebi               | Kapat |         |
|                                                                                |                                                  |                               |                            |       | -41 1)- |

[Dosyadaki İlam Bilgileri] ekranı açılır. İlk defa ilam kaydı yapılacağından "Yeni Giriş" düğmesine tıklanır. Açılan [İlam Bilgisi Girilmesi] ekranında, ilama ait detaylı bilgiyi girebilmek için "İlam Ekle" düğmesine tıklanır.

| 🎂 E-Takip Avukat Uygulaması Sürüm 1.1                                                                                                    | _ P 🗙 |
|----------------------------------------------------------------------------------------------------|-------|
|                                                                                                    |       |
| Çalışılacak Dosya Sorgulama / Oluşturma    Takip Talebi Ayrıntılı Bilgileri    <b>İtam Bilgisinin Girilmesi</b>                                                                                                    | <>    |
| Image: International Content of Content of Content | PX    |
| [ liam Bilgileri ]                                                                                                    |       |
| liam Veren Kurum Ilam Tarihi Ilam Karar No Yil Ilam Karar No Sira Ilam Dosya No Yil Ilam Dosya No Sira                                                                                                    | ira   |
| Iam Kaydi         Iam Biglieri         Mahkeme       Noter         Hakem Karan       Diğer         Agiklama Gir       Kesinleşme:         İlam Esas Numarası       2005 /         1       * İlamı Veren Mahkeme         Ankara 1. Tüketici Mahkemesi       Dava Aşılış:         İlam Karar Numarası       2005 /         2005 /       1         * İlam Tarihi/Saati       01/01/2005         Olyülemeyen Alacak Ekle       Teminat Kaydet         Ekle       Kagat         Sıra No       Alacağın Tutarı         Alacağın Tutarı       Alacağın Turü         Faiz Oranı       Faiz Tipi         Faiz Başlangıç Ta                                                                                                    |       |
|                                                                                                    | -0 0- |

Açılan [İlam Kaydı] ekranında ilgili zorunlu alanlar doldurulur. Bu ekranda "Para ile Ölçülemeyen Alacak Ekle" düğmesine tıklandığında ,nedeni para olmayan alacak kalemi bilgi girişleri için kullanılır. "Teminat Kaydet" düğmesine tıklandığında , ilamla gelen teminatın bilgisinin girildiği ekrandır. İlgili alanlara yada sadece zorunlu alanlara bilgi girildikten sonra "Ekle" düğmesine tıklanır. Girilen ilam bilgisi, "İlam Bilgileri" tablosuna eklenir. Dosyaya ait birden fazla ilam bilgisi olabilir. Bu ekranda ilam bilgileri doldurulup "Ekle" düğmesine tıklanarak ilam bilgileri tabloya eklenir. "Kapat" düğmesine tıklandığında ekran kapanır. [İlam Bilgisi Girilmesi] ekranına dönülür.

Alacak kalemi bilgi girişleri [Çek Bilgisi Girişi] ekranlarında anlatılmıştır.

Alacak Kalemi Bilgileri girildikten sonra [İlam Bilgisinin Girilmesi ] ekranında "Kaydet" düğmesine tıklanarak ilgili ilam bilgileri kaydedilir.

**Diğer ilamsız bilgileri içinde, kayıt ve güncelleme işlemleri aynı şekilde yapılmaktadır.** Böylece etakip talebi içerisinde bulunacak olan takip talebi hazırlanmış olur.

"Kapat" düğmesine tıklanır, başlangıç ekranımız olan Çalışılacak Dosya Sorgulama/Oluşturma ekranına dönülür.

| 👙 E-Takip Avukat Uygulaması Sürüm       | I.1                                                                   | _ 2 🛛 |
|-----------------------------------------|-----------------------------------------------------------------------|-------|
|                                         |                                                                       |       |
|                                         |                                                                       |       |
| Çalışılacak Dosya Sorgulama / Oluşturma |                                                                       |       |
| Ç Çalışılacak Dosya Sorgulama / Oluştur | ma (ICR_AVK_GNL_UU1U)                                                 |       |
|                                         |                                                                       |       |
| -Dosya Sorgulama / Oluşturma-           |                                                                       |       |
| [ Dosya Seç ]                           |                                                                       |       |
| * Aktarılacak Dosya C:\Docum            | ents and Settings\ab43098\Belgelerim\takiptalepleri.xml 🛛 🔯 Dosya Seç |       |
|                                         |                                                                       |       |
|                                         | Seçilen Dosya ile Çalış Kapat                                         |       |
|                                         |                                                                       |       |
| [Mevcut Dosyalar]                       |                                                                       |       |
| Ortak Vekil Girisi                      | /Daha Önce Üzerinde Çalışılan Exchange Dosyaları                      |       |
|                                         | Daha Önce Üzerinde Çalışılan Exchange Dosyaları                       |       |
|                                         | C:\Documents and Settings\ab43098\Belgelerim\takiptalepleri.xml       |       |
|                                         |                                                                       |       |
|                                         |                                                                       |       |
|                                         |                                                                       |       |
|                                         |                                                                       |       |
|                                         |                                                                       |       |
|                                         |                                                                       |       |
|                                         |                                                                       |       |
|                                         |                                                                       |       |
|                                         |                                                                       |       |
|                                         |                                                                       |       |
|                                         |                                                                       |       |
|                                         |                                                                       | -0 D= |
|                                         |                                                                       |       |

Çalışılacak Dosya Sorgulama/Oluşturma ekranına dönüldüğünde, takip talebi kaydı tamamlanmış olan etakip dosyası, Daha Önce Üzerinde Çalışılan Exchange Dosyaları tablosunda görüntülenir. Bu alanda, kaydını yapmış olduğumuz tüm e-takip dosyaları görüntülenir.

E-takip taleplerinden herhangi birinin bilgileri değiştirilmek istendiğinde yada yeni bir takip talebi eklenmek istendiğinde, e-takip talebine; Daha Önce Üzerinde Çalışılan Exchange Dosyaları tablosunda tıklanır.

| 👙 E-Takip Avukat Uygulaması Sürüm 1.1                                         |                                                      | _ @ 🛛 |
|-------------------------------------------------------------------------------|------------------------------------------------------|-------|
| Çalışılacak Dosya Sorgulama / Oluşturma                                       |                                                      | <>    |
| Oçalışılacak Dosya Sorgulama / Oluşturma                                      | (ICR_AVK_GNL_0010)                                   | ð     |
| Dosya Sorgulama / Oluşturma<br>[ Dosya Seç ]<br>* Aktarılacak Dosya C:\Docume | Mexcut Dosyalar                                      |       |
| [ Mevcut Dosyalar ]<br>Ortak Vekil Girişi<br>Ortak Taraf Girişi               |                                                      |       |
|                                                                               | Sil     Seçilen ile Çalış     Kapat       Yeni Giriş |       |
|                                                                               |                                                      |       |
|                                                                               |                                                      | -a B- |

Açılan Mevcut Dosyalar ekranında, seçilen e-takip talebine ait takip dosyaları görüntülenir. İstenildiğinde, "dosya" yazan alanın yanındali "+" işaretine tıklandığında, takip talebinin detaylı bilgileri görüntülenir.

Seçilmiş olan e-takip talebinde yeni bir takip dosyası eklenecek ise, "Yeni Giriş" düğmesine tıklanır. Bir XML dosyasına birden fazla dosya girişi yapılabilir.

E-takip talebi içinde yer alan takip dosyasında değişiklik yapılacağı zaman, Mevcut Dosyalar ekranında görüntülenen dosyalardan, dosya seçilir ve "Seçilen İle Çalış" düğmesine tıklanır.

| 🖢 E-Takip Avukat Uygulaması Sürüm 1.1                                                                                   |                                                                                                    | _ 2 × |
|----------------------------------------------------------------------------------------------------|----------------------------------------------------------------------------------------------------|-------|
| # C                                                                                                    |                                                                                                    |       |
| Çalışılacak Dosya Sorgulama / Oluşturma                                                                                 |                                                                                                    |       |
| Calişilacak Dosya Sorgulama / Oluşturma<br>Dosya Sorgulama / Oluşturma<br>[ Dosya Seç ]<br>* Aktarılacak Dosya C\Docume | ICR_AVK_GNL_0010)         Mexcut Dosyalar         Image: Comparison of the start of the start of the sta |       |
| [ Mevcut Dosyalar ]<br>Ortak Vekil Girişi<br>Ortak Taraf Girişi                                                         | Cek kocanNo = 369852147, bankaAdi = ZIRAAT BANKABi, kesideTarihi =     evrak: fileName = takiptalepleri.xml, mimeType = text/xml,                                                                                                    |       |
|                                                                                                    | Sil Seçilen ile Çalış Kapat                                                                                                    |       |
|                                                                                                    |                                                                                                    |       |
|                                                                                                    |                                                                                                    | -0 D- |

Açılan Ortak Vekiller/Taraflar ekranında, ortak taraf ve vekil ekranlarında kaydedilmiş olan vekil ve taraflar listelenir. Takip dosyasında, daha önceden taraf ve vekil bilgisi aktarılmışsa ,bu ekrandan taraf

yada vekil seçmeden "Aktarmadan Geç" düğmesine tıklanır.

| E-Takip Avukat                                                            | t Uygulaması Sürüm 1.1                                                              |                                                                                                    | _ 2  |
|---------------------------------------------------------------------------|-------------------------------------------------------------------------------------|----------------------------------------------------------------------------------------------------|------|
| # <b>[</b> ]                                                              |                                                                                     |                                                                                                    |      |
| alısılacak Dosva S                                                        | orgulama / Olusturma Takip Talebi A                                                 | Avrintli Bilgileri                                                                                        | <    |
| ) Takip Talebi Ayr                                                        | intılı Bilgileri (ICR_AVK_EKT_0030)                                                 |                                                                                                    | a 🚺  |
| - Takip Talebi C                                                          | Girişi ]                                                                            |                                                                                                    |      |
| * Dosya Türü                                                              | Icra Dosyası 🗸                                                                      | Dosya Belirleyicisi veli çift                                                                             |      |
| * Takip Türü                                                              | İlamlı Takip 🗸                                                                      |                                                                                                    |      |
| * Takip Yolu                                                              | İlamların İcrası, Para ve Teminat                                                   | t Verilmesi Hakkındaki İlamların İcrası 🗸                                                                 |      |
| * Takip Şekli                                                             | ( ÖRNEK : 53 ) Para Borcuna Ve                                                      | eya Teminat Verilmesine Veya Bir İ 🗸                                                                      |      |
| ucretinin tahsi<br>düşümü ile, fa<br>kaydıyla)<br>* 48/9 Açıklam<br>Haciz | lir. (BK 84 geregi oncelikle terilerde<br>zlaya ilişkinhaklarımz saklı kalmak<br>Ia | en  (Evrak Hazırla )  Levrak Hazırla )  Laiptaleptare met info techylain  senettiff bd, techylain  Kaldır |      |
| 🗹 B.K. 84. Ma                                                             | dde Uygulansın 📃 BSMV U                                                             | Jygulansin KKDF Uygulansin                                                                                |      |
| -[ Takip Talebi E                                                         | [ Takip Talebi Bilgileri ]                                                          | Taraf Bilgileri Gir                                                                                       |      |
|                                                                           | İlamsız Bilgileri                                                                   | ✓ İlamsı <u>z</u> Bilgileri Gir                                                                           |      |
|                                                                           |                                                                                     | liam Bilgileri Gir                                                                                        |      |
|                                                                           |                                                                                     |                                                                                                    |      |
|                                                                           |                                                                                     |                                                                                                    |      |
|                                                                           |                                                                                     | Takip Talebi Kapat                                                                                        |      |
|                                                                           |                                                                                     |                                                                                                    | lle. |

Takip Talebi Ayrıntı Bilgileri ekranı açılır. Takip dosyasına ait istenilen düzeltme yapılır. "Kapat" düğmesine tıklandığında Çalışılacak Dosya Sorgulama / Oluşturma ekranına dönülür.

| 불 Doküman Editorii v1.6. | .10 - [F:\e-takip\e-takip\isimsiz.udf]                                                                                                    |                                                                                                    |                                                                                               | _ 🗆 🔀 |
|--------------------------|----------------------------------------------------------------------------------------------------|----------------------------------------------------------------------------------------------------|-----------------------------------------------------------------------------------------------|-------|
| Dosya Düzenle Ekle Big   | şim <u>A</u> raçlar <u>Y</u> ardım                                                                                                    |                                                                                                    |                                                                                               |       |
|                          | a 👂 📽  🗺 🔳 🤇 🌾 🔤 🖓 100 🗸 🗸 Arial                                                                                                    | v)(9 ·                                                                                                    | К / ▲   ⊨ ј≡ і                                                                                |       |
| 0                        | .   . 1 .   . 2 .   . 3 .   . 4 .   . 5 .   . 6 .   . 7 .   . 8                                                                                                    | <u> </u> 9   10   <u>1</u> 1   12   12                                                                                                    | • 13 •   • 14 •   • 15 •   • <u>1</u> 6 • ]                                                   | _     |
|                          |                                                                                                    |                                                                                                    |                                                                                               |       |
|                          | такір                                                                                                    | TALEBİ                                                                                                    |                                                                                               |       |
| 1                        | 1-Alacaklının ve varsa vekilinin adı soyadı ve yerleşim                                                                                                    | Ayse Nur Demir                                                                                                    |                                                                                               |       |
| )<br>S                   | yeri, alacaklı yabancı memlekette oturuyorsa Türkiye'de<br>göstereceği yerleşim yeri                                                                                                    | vekili Av. Aliye Nursel Vergi N<br>Necatibey Cad. 198/2 Kızılay                                                                                 | o: 0123456789123<br>Çankaya / ANKARA                                                          |       |
| 2.                       | -Borçlunun ve varsa kanuni temsilcisinin adı soyadı  :                                                                                                    | Veli Durmaz                                                                                                    |                                                                                               |       |
| V                        | e yerleşim yeri                                                                                                    | Su Sapmaz Sk 10/1 Bayat / A                                                                                                    | FYON                                                                                          |       |
| 3.                       | -Takip terekeye karşı açılmışsa mirasçıların adı :<br>oyadı ve yerleşim yerleri                                                                                                    |                                                                                                    |                                                                                               | =     |
| 4                        | - Alacağın veya istenen teminatın Türk parasıyla                                                                                                    | 3.000,00 YTL A                                                                                                    | sil Alacak                                                                                    |       |
| ti.                      | ıtarı ve faizli alacaklarda faizin miktari ile işlemeye<br>asladığı gün alacak veva teminat vabancı nara ise                                                                                                   | 5.478,75 YTL F                                                                                                    | aiz Alacağı                                                                                   |       |
| a                        | lacağın hangi tarihteki kur üzerinden talep edildiği                                                                                                    | 8.478,75 YTL T                                                                                                    | oplam Alacak                                                                                  |       |
| V                        | e faizi                                                                                                    | Asıl alacağa takip tarihinden it<br>%97,5. faiz i.cra harç ve gi<br>ücretinin tahsili.(BK 84 gere<br>düşümü ile, fazlaya ilişkinha<br>kaydıyla) | ibaren işleyecek<br>rerteri ile Avukatlık<br>ği öncelikle ferilerden<br>iklarımz saklı kalmak |       |
| 5-<br>al<br>0-           | -Taşınır rehni veya ipotekle temin edilmiş lan bir :<br>lacak talebinde merhunun ne olduğu, merhun<br>çüncü şahıslar tarafından verilmiş veya mülkiyeti<br>çüncü çaba açamlı kardı çarak çaraklı vardışım veri |                                                                                                    |                                                                                               |       |
| G.<br>mila               | yuncu yansa yeyinin ise aci soyadi, yeneyini yen<br>-Takip ilama veya ilam hükmündeki belgeye<br>:<br>üstenit ise ilam veya belgeyi veren makamın adı,<br>am veya belgenin tarihi, numarası ve özeti           |                                                                                                    |                                                                                               |       |
| 7-                       | -Adi kira ve hasılat kiralarına aittakip talebi                                                                                                    |                                                                                                    |                                                                                               |       |
| 8-<br>Çt                 | -Tevdi edilen senet (Poliçe, emre muharrer senet, :<br>ek) in tarih ve numarası, özeti, senede müstenit                                                                                                    | 01/01/2002 Günlü 12345678<br>BANKASI Çeki 3000.00 YTL                                                                                           | 9 seri no'lu ZİRAAT                                                                           |       |
| sayfa 1 / 1              |                                                                                                    | ekle                                                                                                    | tr                                                                                            |       |

Takip talebi ile ilgili bilgi giriş işlemleri tamamlandıktan sonra, istenirse ekranda "Takip Talebi" düğmesine tıklanarak girilen bilgiler standart takip talebi formatında (örnek 48) gösterilebilir. Yine istenirse bu takip talebi, menüde sol üstte "Dosya" nın altında yer alan "Yazdır" veya yine ekranın sol üstünde yer alan yazıcı ikonuna tıklanarak yazıcıdan alınabilir.